## IC706\_BKT - Icom IC-706 serie CAT Control

#### **Table of contents**

| Informazioni su IC706_BKT     | . 4        |
|-------------------------------|------------|
| Che cos'è                     | . 4        |
| Limitazioni                   | . 5        |
| Collegamento e interfaccia    | . 5        |
| Versioni                      | . 7        |
| Registrazione                 | 15         |
| Funzioni                      | 16         |
| Configurazione                | 16         |
| Configurazione                | 16         |
| Configurazione COM            | 18         |
| Configurazione PTT            | 18         |
| Selezione Lingua              | 19         |
| Limiti                        | 20         |
| Configurazione Audio          | 20         |
| Avvio programmi               | 21         |
| Utilità                       | 22         |
| Principale                    | 23         |
| Hook Clipboard                | 26         |
| Split                         | 26         |
| Memorie                       | 27         |
| Memorie                       | 27         |
| Memorie PC                    | 27         |
| Memorie PC                    | 28         |
| Lettura delle memorie del RTX | 29         |
| Nome gruppo memorie           | 30         |
|                               | 30         |
|                               | 30         |
| Sincronizzazione memorie      | 32         |
| Importare / Esportare         | 32         |
| Scanner                       | 33         |
| Scanner                       | 33<br>24   |
| Scanner Sollware              | 34<br>25   |
| LOY UI SCANSIONE              | 22         |
| Scansioni Preimpostate        | 22         |
| Skeus                         | 20         |
| SKEUS                         | 0C<br>7C   |
| Autvazione skeu               | יר<br>20   |
| Cancellare gruppi di skods    | 20         |
|                               | 20         |
| Autocų                        | 29         |
| Dlug-In                       | <u>7</u> 9 |
| Costiono Plug In              | 40<br>40   |
|                               | 40<br>⊿1   |
| Banda                         | ±1<br>⊿ว   |
|                               | ד∠<br>⊿ר   |
| Audio Recorder                | בד<br>⊿?   |
|                               | IJ         |

| Varie                                            | 44 |
|--------------------------------------------------|----|
| Scelta VFO                                       | 44 |
| Errore di Comunicazione                          | 44 |
| Band Stacking                                    | 45 |
| Funzione Versione Full                           | 45 |
| Indicatore di avanzamento                        | 45 |
| Input Numerico                                   | 46 |
| Modalità OFF-LINE                                | 46 |
| Gestione remota TCP/IP                           | 47 |
| Controllo remoto su rete TCP/IP (COPY)           | 47 |
| BKTClient                                        | 48 |
| Access Control                                   | 48 |
| BKTClient                                        | 49 |
| Configurazione                                   | 49 |
| BKTServer                                        | 50 |
| BKTRS232 Driver alternativo per la porta seriale | 52 |
| Interfacciamento con altri programmi             | 52 |
|                                                  |    |

#### Informazioni su IC706\_BKT

Created with the Personal Edition of HelpNDoc: Effortlessly create a professional-quality documentation website with HelpNDoc

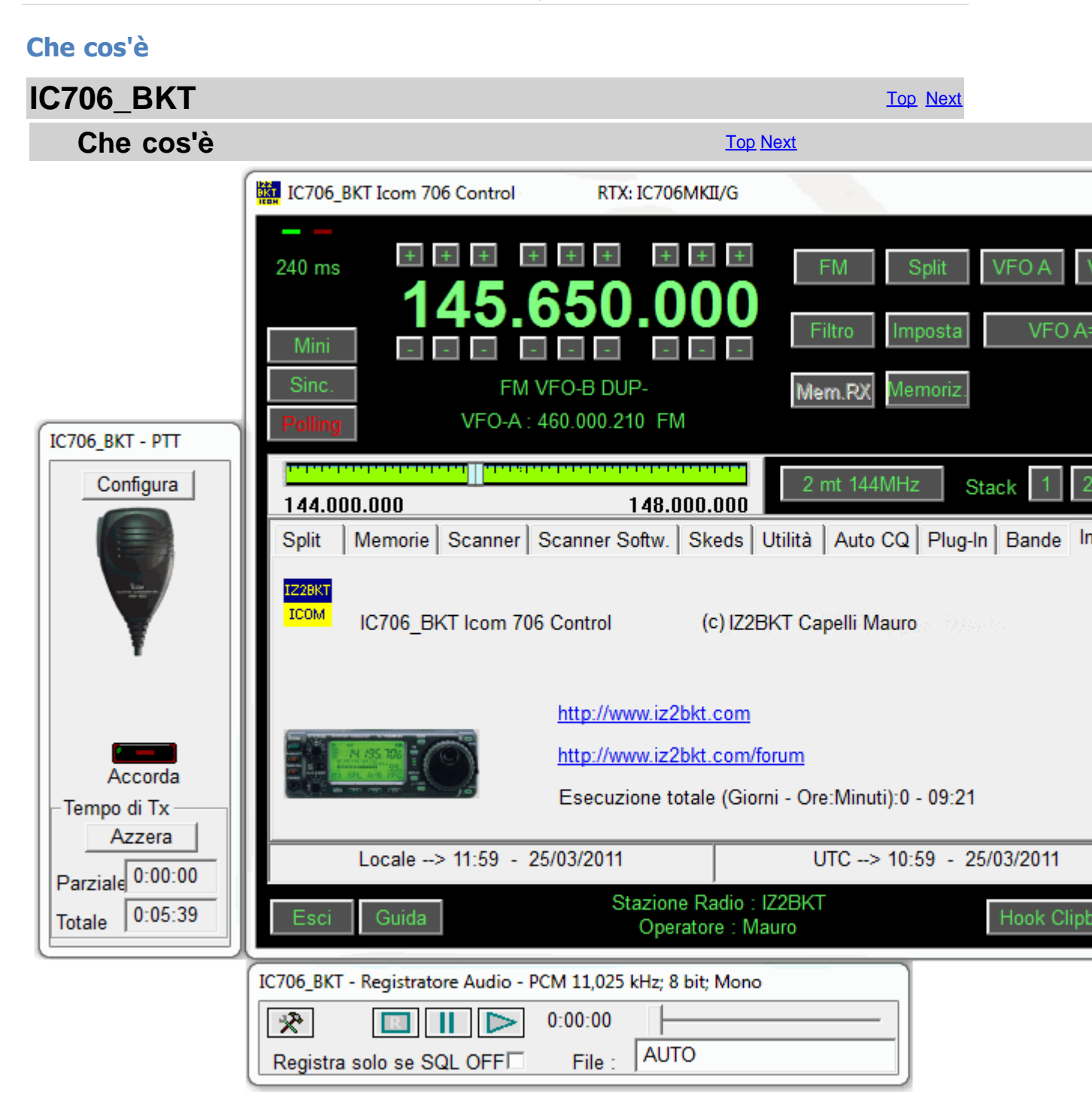

Il programma che propongo serve per interfacciare il piccolo ricetrasmettitore della Icom 706, 706MKII, 706MKII/G e IC718 questo viene utilizzata la presa CI-V posta dietro all' Icom e una piccola interfaccia che converte il segnale per adattarlo alla computer. Il programma funziona in ambiente Windows 2000/XP/Vista/Windows 7 32 e 64 bit e può essere configurato per COM20. Il set di comandi eseguibile attraverso l' interfaccia CI-V è piuttosto limitato, per superare questo limite, in alcuni ca una operazione in sequenza.

Created with the Personal Edition of HelpNDoc: Free iPhone documentation generator

#### Limitazioni

IC706\_BKT

Top Previous Next

#### Limitazioni

Top Previous Next

Per tutti i modelli (IC-706 - IC-706MKII - IC-706MKII/G) : Non è possibile leggere o scrivere il nome delle memorie. Non è possibile leggere o scrivere il valore dei SubToni. Non è possibile leggere o scrivere il valore di DUP.

#### Solo per I'IC-706 and I'IC-706MKII :

Non è possibile leggere o scrivere il nome delle memorie. Non è possibile leggere o scrivere il valore dei SubToni. Non è possibile leggere o scrivere il valore di DUP. Non è possibile leggere lo S-Meter Non è possibile leggere o SCIVERE l'Attenuatore Non è possibile leggere o scrivere l'Attenuatore Non è possibile leggere o scrivere il Preamplificatore Non è possibile leggere o scrivere il NB Non è possibile leggere o scrivere il NB Non è possibile leggere o scrivere il Tone Non è possibile leggere o scrivere il TSQL Non è possibile leggere o scrivere il BKin Non è possibile leggere o scrivere il BKin Non è possibile leggere o scrivere il Reverse

Queste limitazioni sono hardware e non possono essere risolte via software.

Created with the Personal Edition of HelpNDoc: Elevate Your CHM Help Files with HelpNDoc's Advanced Customization Options

#### Collegamento e interfaccia

#### IC706\_BKT

Top Previous Next

#### Collegamento e interfaccia

Per il corretto funzionamento del programma è necessario collegare il RTX con il PC attraverso un'interfaccia di convers come accessorio ICOM, oppure costruirla seguendo lo schema di Fig. 1 o di Fig. 2

E' possibile sperimentare velocità di comunicazione diverse secondo la potenza del proprio PC.

Il programma è stato testato anche con diverse interfacce seriali ed USB e con la RIGtalk della West Mountain Radio.

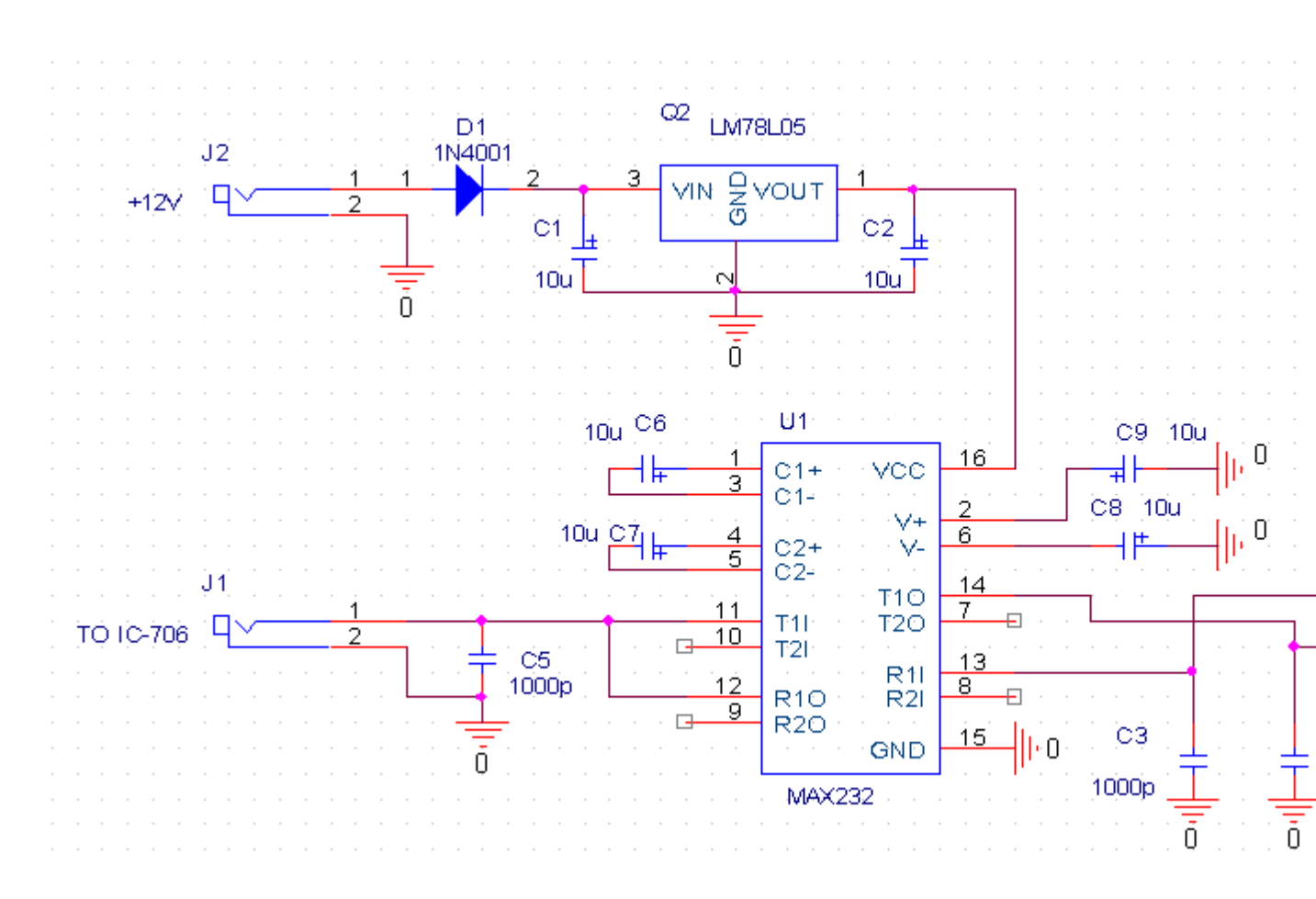

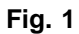

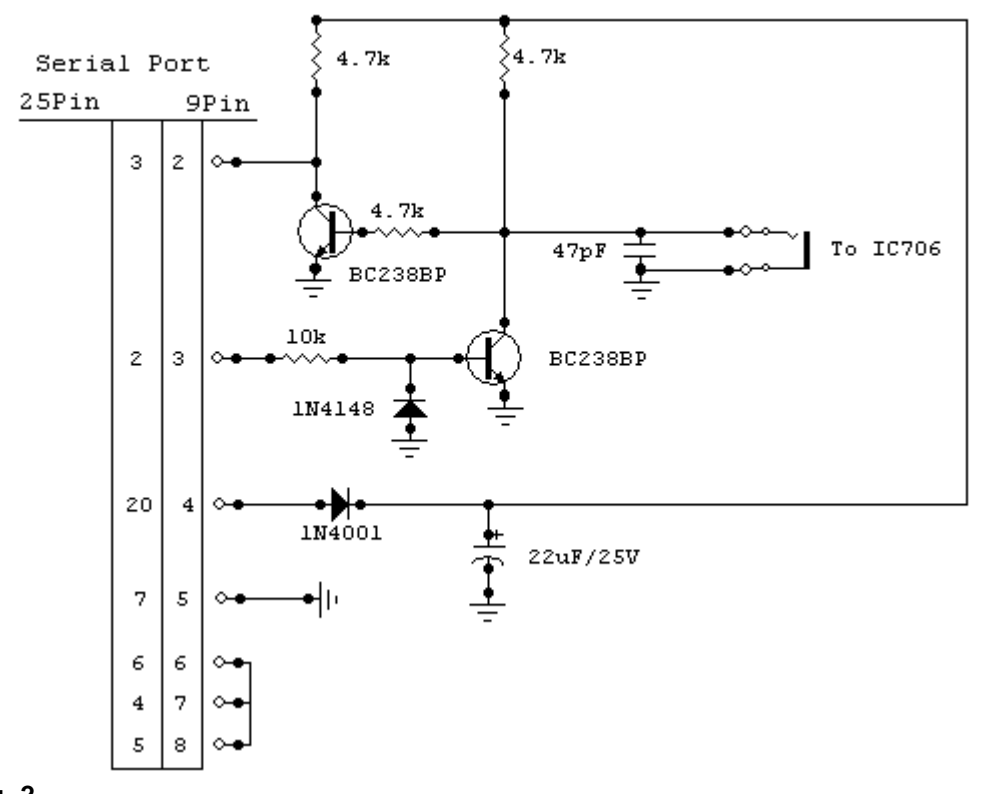

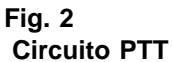

Per un corretto funzionamento del PTT occorre interfacciare il circuito PTT del RTX con una porta seriale del PC. Per ch

altri modi digitali gestiti con la SoundBlaster può tranquillamente utilizzarla anche per la gestione del PTT, altrimenti biso schematizzato in Fig. 3. In questo caso, nella configurazione PTT, impostare il campo Pin PTT su RTS.

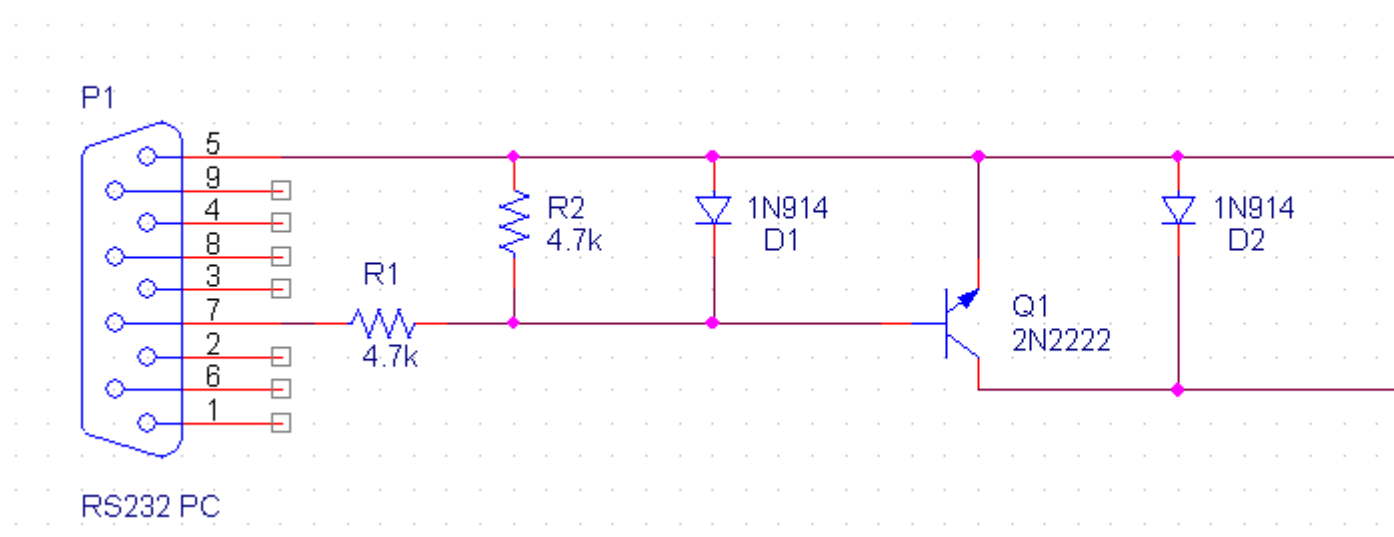

#### Fig. 3

#### Interfacciamento con la scheda audio del PC

Per utilizzare le funzioni audio del programma bisogna collegare il RTX con la scheda audio del PC. Per chi possiede un digitali gestiti con la SoundBlaster può utilizzarla anche per le funzioni audio di questo programma, altrimenti è necessar SoundBlaster con il PIN11 del connettore ACC e l'entrata microfonica della SoundBlaster con il PIN12.

#### Interfaccia per BKTkeyerCW Plug-in

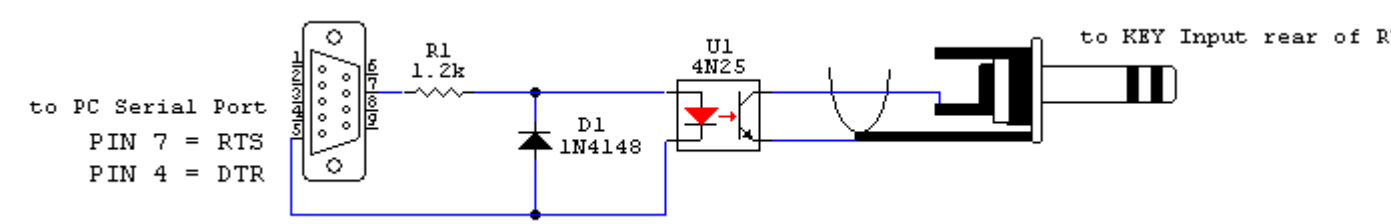

Semplice interfaccia per trasmettere in CW con il Plug-in BKTkeyerCW.

Created with the Personal Edition of HelpNDoc: Easy EBook and documentation generator

#### Versioni

# IC706\_BKT Top Previous Next Versioni Top Previous Next Vers. 1.00 08/2000 Prima release ufficiale. Vers. 2.00 Vers. 2.00 04/2001 Aggiunte label tasti di variazione sintonia. Aggiunta funzione VFO A=B. Aggiunta la funzione per calcolare i limiti di banda gestiti dal RTX. Aggiunta la gestione delle bande radioamatoriali. Aggiunta la gestione dello scanner.

Cambiata la gestione degli Split: ora è possibile memorizzarne un numero illimitato Aggiunta la gestione delle memorie su disco e del RTX. Migliorata la grafica.

Vers. 2.01 11/2001

Aumentata la dimensione della tendina di selezione banda Parametrizzata la descrizione degli item del tab Possibilità di cambiare il codice di attivazione

#### Ver. 3.0.0 02/2002

Possibilità di impostare manualmente i limiti di frequenza, questo per risolvere un bug del modello G che non passa correttamente il limite superiore della massima frequenza gestibile.

Possibilità di stampare memorie e split memorizzati.

Funzione di cattura dati dalla clipboard di windows, questo permette si scambiare dati con altri programmi, soprattutto con i programmi DXCluster ( es. RxClus ) ed impostare automaticamente frequenza e modo secondo lo spot scelto.

Lettura sequenziale delle 99 memorie del RTX e relativa memorizzazione come memorie del programma. Funzione di scanner gestita totalmente via software.

Funzione di salvataggio e ripristino dati.

Vers. 3.01 03/2002 Risolto il problema del backup che falliva se non erano memorizzati split o memorie di programma.

Vers. 3.10 05/2002 Cambiato il verde del display con uno a tinta unita. Aggiunta la visualizzazione di data ed ora sia locale che UTC. Aggiunta la funzione skeds per programmare l'attivazione di frequenze e modi a date ed orari prestabiliti.

Vers. 3.11 19/05/2002 Aggiunto il tasto per ridurre ad icona. Aggiunta la possibilità di impostare l'offset per il calcolo del tempo UTC.

Vers. 3.50 05/10/2002 Ottimizzata la gestione della porta seriale. Aggiunti i comandi per la versione 706MKII/G. Controllo sull'ID del RTX nel setup. Il range viene selezionato in base all'ID del RTX. La gestione delle memorie avviene in windows separate e con griglia con possibilità di ordinare le memorie per nome, frequenza e qualsiasi altro campo. La scansione via software può essere controllata dallo SQL e generare un log. Il manuale è in formato MHT per Windows Explorer. Possibilità di accedere al manuale premendo F1 o il relativo bottone sulla maschera principale. Aggiunto il controllo dell'integrità del file eseguibile.

Vers. 3.50.1 06/10/2002

Tolto il messaggio di errore della seriale quando il RTX è in trasmissione e quando si chiude il programma.

Vers. 3.50.2 07/10/2002 Aggiunto l'Handshake TRAN per compatibilità con le interfacce a transistor.

Vers. 3.50.3 12/10/2002 Risostituita la classe CSerial con la vecchia CSerialPort.

Vers. 3.50.4 14/10/2002

Corretto l'errore che se la com scelta non è valida causava un errore di protezione.

Vers. 3.50.5 15/10/2002

Aggiunta la possibilità di settare l'offset a 0 per il calcolo dell'ora UTC.

Vers. 3.50.6 19/10/2002 Cambiato il manuale da MHT a CHM.

Vers. 3.50.7 13/11/2002 Aggiunto il controllo del timeout di comunicazione della seriale. Quando si inserisce l'attenuatore viene prima passato il comando di preampli off. Cambiato il manuale in inglese con la traduzione di Raffaello Rosa.

Vers. 3.50.8 17/11/2002 Aggiustata la traduzione.

Vers. 3.50.9 21/11/2002 Eliminato il bug che non terminava il programma se non c'è comunicazione con il RTX.

Vers. 3.50.10 29/11/2002 Se la window delle memorie radio o pc viene chiusa quando ad icona o massimizzata non viene memorizzata la dimensione/posizione. Aggiunte le icone ai dialog delle memorie. Aggiunto il tasto Altre Info nel dialog Registrazione.

Vers. 3.50.12 05/03/2003 Corretto il bug di variazione frequenza con i tasti spin. Possibilità di cambiare il colore di sfondo e del testo dei display.

Vers. 3.50.13 22/03/2003 Possibilità di gestione dei segnali RTS e DTR.

Vers. 3.60 12/07/2003
Aggiunta la funzione PTT.
Tolto il sort nelle memorie radio per problemi di sincronizzazione.
Velocizzata la comunicazione PC <-> RTX.
Velocizzata la funzione Sincronizza nelle memorie radio.
Velocizzata la funzione Leggi Memorie nelle memorie PC.
Aggiunta la colonna tono nelle memorie PC.
Aggiunta la possibilità di usare il tasto Canc per cancellare le memorie.
Aggiunta la funzione attiva frequenza sul log dello scanner software.
Corretto il controllo del timeout.
Cambiato il codice di livello 2.
Help in formato WinHelp contestuale attivabile da F1 su qualsiasi maschera.

Vers. 3.60.1 13/07/2003 Corretto un bug che non scriveva nel registro il nuovo codice L2.

Vers. 3.60.2 20/07/2003 Corretto un bug nella lettura delle memorie con split. Memorizza l'ultima selezione scelta nel Leggi Memorie. Nella versione inglese, sistemata la visualizzazione del tasto Filter negli Split.

Vers. 3.70.0 01/10/2003 Aggiunto il registratore audio. Possibilità di registrare durante la scansione software (solo per MKII/G). Aggiunta la funzione di AutoCQ per effettuare fino a 4 chiamate ripetitive. Le memorie PC possono essere suddivise in più gruppi. Il backup è compatibile con i files ZIP.

Vers. 3.70.1 09/01/2004 Corretto un bug per non inviare i comandi supplementari alle versioni IC706 e IC706MKII. Eliminato il problema del blocco nell'entrare nella configurazione se il RTX non risponde ai comandi.

Vers. 3.70.4 14/02/2004 Aumentate le prestazioni della comunicazione seriale. Perfezionato lo scanner software. Perfezionata la lettura delle memorie. Vers. 3.70.5 01/03/2004 Perfezionato il log dello scanner software.

Vers. 3.71.0 01/05/2004 Aggiunto il supporto per l'Icom IC718.

Vers. 3.71.1 24/05/2004 Corretto il bug nella selezione dei RTX IC706 e ALTRO nel setup.

Vers. 3.80.0 30/09/2004 Corretto il bug che non ripristinava correttamente il Modo di varie funzioni all'avvio del programma. Aggiunto il conteggio totale e parziale del tempo di trasmissione. Aggiunta la scelta del tasto per il PTT. Aggiunto il tasto TUNE. Aggiunta la localizzazione mediante file ascii. Aggiunta la gestione di driver esterni. Aggiunta la gestione dei comandi da programmi esterni. Aggiunto il gruppo di programmi Avvio. Aggiunto il driver BKTClient per la gestione remota via TCP/IP.

Vers. 3.81.0 04/10/2004 Aggiunta la funzione di scansione tra le memorie nello Scanner Software. Migliorato il controllo del timeout.

Vers. 3.81.1 23/10/2004 Corretto un bug nella funzione Riprendi Scan. nello Scanner Software

Vers. 3.81.2 24/10/2004 Corretto un bug nella funzione Riprendi Scan. nello Scanner Software quando in Modo Memoria

Vers. 3.81.3 12/02/2005

Vers. 3.81.4 19/03/2005 Corretta inizializzazione audio da driver esterno.

Vers. 3.82.0 16/05/2005 Non è più obbligatoria la registrazione della versione free. Cambiato il Livello 1 con free version e Livello 2 con full version.

Vers. 3.90.0 22/09/2005 Supporto per BKTExtension.dll ver. 1.10.0. Corretto conteggio time TX quando il RTX viene mandato in TX non dal programma. Aggiunto il controllo aggiornamenti da internet. Chiude i plug-in attivi all'uscita del programma. Riflette i comandi delle BKTExtension ai plug-in attivi. Aggiunto il supporto per l'esecuzione dei Plug-In. Aggiunto la scala di sintonia sulla frequenza di lavoro. Aggiunto il tab con le scale di sintonia divise per bande. Migliorato lo scanner software.

Vers. 3.90.1 24/09/2005 Aggiunta la sincronizzazione dello Scanner Software con la Scala di sintonia.

Vers. 3.90.2 28/09/2005 Corretto un bug sulle scale di sintonia.

Vers. 3.93.0 23/12/2005 Migliorate le scale di sintonia. Aggiunta la funzione per cancellare automaticamente gli skeds all'avvio del programma. Aggiunta la funzione per cancellare gruppi di skeds compresi tra due date. Aggiunta la funzione per creare skeds ricorsivi.

Vers. 3.93.1 31/10/2006 Migliorata la gestione dei programmi da eseguire all'avvio.

Vers. 3.93.2 19/11/2006 Migliorata la gestione dei programmi da eseguire all'avvio. Aggiunta la gestione delle porte seriali fino a COM20.

Vers. 4.0.0 10/11/2007 Nuova interfaccia grafica. Gestione della rotellina del mouse. Gestione tasto destro del mouse. Gestione banda General. Gestione Band Stacking. Nuova routine di Backup/Restore. Nuovo motore di comunicazione. Corretto sort dei campi con migliaia o virgola (Frequenza, Tone) Abilita/Disabilita ToolTips Controllo automatico di aggiornamenti. Nuova gestione delle memorie del RTX. Importazione/Esportazione delle memorie in formato CSV. Possibilità di scegliere il dispositivo audio di input e di output.

Vers. 4.0.1 15/11/2007 Corretto caricamento della Full Key.

Vers. 4.0.2 18/11/2007 Corretto il ritorno versione per BKTExtension.dll Aggiornate BKTExtension.dll

Vers. 4.0.3 19/05/2008 Corretto caricamento della chiave e dei file audio. Migliorata la compatibilità con Windows Vista.

Vers. 4.0.4 07/06/2008 Supporto a <u>BKTClient</u> 1.5

Vers. 4.0.5 19/06/2008 Migliorato il caricamento della chiave di registrazione.

Vers. 4.0.6 17/08/2008 Migliorata la comunicazione con i drivers esterni. Migliorata la gestione della porta seriale. Cambiata la cartella d'installazione.

Vers. 4.0.7 01/09/2008

Migliorato il controllo di nuove versioni. Integrato il driver BKTRS232.

Vers. 4.0.8 05/10/2008 Corretto controllo aggiornamenti per BKTRS232. Aggiunto il supporto fino alla COM40.

Vers. 4.0.9 20/10/2008 Aggiunto nel setup la possibilità di impostare il valore di latenza manualmente. Migliorato il calcolo automatico della latenza quando si utilizza BKTClient. Migliorato l'aspetto quando si lavora in modalità OFF-LINE. Incluso BKTClient 1.5.1.

Vers. 4.0.10 12/11/2008 Corretto bug nella selezione del file da riprodurre con l'AudioRecorder. Migliorata la compatibilità dell'AudioRecorder con BKTRS232.

Vers. 4.1.0 15/02/2009 Aggiunta funzione Reverse Corretto bug nello Split. Corretto bug per RTX IC-706 e IC-706MKII.

Vers. 4.2.0 01/05/2009 Aggiunto Scan Preset per la gestione delle scansioni preimpostate. Migliorata la scelta della porta seriale nella configurazione del programma.

Vers. 4.2.1 27/05/2009 Se non è attivo il flag "sempre in primo piano" le maschere del PTT e dell'Audio Recorder verranno ridotte a icona e ripristinate assieme alla maschera principale del programma.

Vers. 4.2.2 25/07/2009 Migliorati i ToolTips.

Vers. 4.2.3 07/08/2009 Adattato al nuovo sito web <u>www.iz2bkt.com</u>

Vers. 4.2.4 12/08/2009 Migliorata la gestione dei timer. Aggiunto contatore del tempo totale di utilizzo del programma.

Vers. 4.2.5 15/08/2009 Corretto un bug per il funzionamento con il driver BKTRS232.

Vers. 4.3.0 04/10/2009 Aggiunto modifica e inserimento memorie direttamente dalla griglia.

Vers. 4.3.1 11/01/2010 Migliorato il Backup/Restore.

Vers. 4.3.2 11/04/2010 Aggiunto il controllo dei diritti assegnati alla cartella di installazione.

Vers. 4.4.0 04/06/2010 Supporto DDE Server per interfacciarsi con MultiPSK ed altri programmi compatibili con il DDE di Commander e HRD. Migliorata la funzione Split Migliorata la ricerca aggiornamenti Migliorata la routine di Backup/Restore Migliorata la funzione Accorda

Vers. 4.4.5 03/07/2010 Migliorato l'AutoCQ. Migliorata la comunicazione con le interfacce USB. Migliorata la comunicazione con la RIGtalk USB.

Vers. 4.4.6 26/07/2010 Rimosso un bug minore nell'utilizzo di drivers esterni. Vers. 4.4.7 18/08/2010 Corretto un bug sul ripristino del default nella Configurazione dei Limiti di Banda e Modo. BKTExtension7k.dll ver 1.10.1: Corretta la versione ritornata da ExtGetVersionDLL().

Vers. 4.5.0 21/11/2010 Aggiunto il tasto Ripristina Predefiniti nella configurazione del programma. Aggiunta la selezione dei font per la finestra principale e quelle secondarie.

Vers. 4.6.0 23/01/2011 Aggiunto controllo sui diritti di scrittura del file di configurazione. Compilato per compatibilità anche con Windows 2000.

Vers. 4.6.1 26/01/2011 Migliorata la sincronizzazione delle memorie.

Vers. 4.6.2 28/01/2011 Migliorata la lettura delle memorie.

Vers. 4.7.0 26/03/2011
Aggiunto il modo Polling.
Corretti problemi minori ( salvataggio posizione finestre, dimensione campi, correzione chiusura finestra di richiesta registrazione ).
Migliorato il calcolo della velocità di connessione.
Migliorato l'avvio del programma.

Vers. 4.7.1 29/03/2011Migliorata la gestione del cambio frequenza con la rotellina del mouse.Migliorato l'invio di frequenza e modo ai programmi collegati via BKTExtension o via DDE.

Vers. 4.8.0 29/04/2011 Terminato il supporto per Windows 2000. Nella configurazione COM è possibile scegliere anche le COM non collegate a nessun dispositivo. Migliorato il salvataggio e ripristino della posizione delle finestre. Aggiunta registrazione negli Skeds.

Vers. 4.9.0 30/12/2011 Aggiunti i tasti funzione da F2 a F9 più il tasto Shift per cambiare la frequenza.

Vers. 4.10.0 06/10/2012 Aggiunto controllo sulla frequenza impostata da programmi esterni. Aggiunto driver BktDummy per funzionamento in modo fittizio.

Vers. 4.11.0 11/11/2012 Cambiata la gestione dei driver esterni per compatibilità con Windows 8.

Vers. 4.11.1 24/11/2012 Aggiornato BktClient 1.5.4: - Se nel PC ci sono più schede di rete installate si può scegliere l'IP da utilizzare. - Corretta la traduzione. Aggiornato BktRS232 1.0.5: - Corretta la traduzione.

Vers. 4.12.0 23/12/2012 Aggiunto BKTClient2.

Vers. 4.12.1 10/02/2013 Migliorata la comunicazione seriale. Vers. 4.13.0 10/03/2013 Aggiunta interfaccia minimizzata. Migliorata la gestione dei colori. Aggiunto tasto reset posizione finestre in Utilità. Aggiunta gestione finestre PTT e Registratore Audio da Utlità. Caricamento automatico della chiave di registrazione se salvata nella cartella del programma. Corretti alcuni bug minori.

Vers. 4.13.1 16/05/2013 Eliminati alcuni bug e migliorato l'import delle memorie da file CSV.

Vers. 4.14.0 01/01/2014 Integrate BktExtension ver. 1.13.0 compatibili con BktRemote

Vers. 4.14.1 11/01/2014 Migliorata la gestione della chiave di registrazione.

Vers. 4.15.0 24/02/2014 Include BktExtension ver. 1.14.0 con gestione selezione memorie.

Vers. 4.15.1 26/07/2014 Include BktExtension ver. 1.15.0.

Vers. 4.15.2 13/08/2014 Include BktExtension ver. 1.17.0.

Vers. 4.15.3 11/10/2014 Riavvio automatico dopo la configurazione.

Vers. 4.15.4 28/12/2014 Corretto trial version con scadenza 2015.

Vers. 4.16.0 26/01/2015 Aggiunto il supporto OnAir per HrdLog ed EnzoLog. Migliorato il caricamento delle chiavi di registrazione. Cambiati i font di default con Arial a 9 punti. Migliorata l'installazione.

Vers. 4.17.0 09/05/2015 Aggiunto il supporto CAT per HrdLog.

Vers. 4.17.1 19/07/2015 Supporto BKTExtension 1.18.0

Vers. 4.18.0 29/08/2015 Aggiunti i <u>Custom Key</u> Supporto BktExtension 1.19.0

Vers. 4.18.1 10/10/2015 Supporto BktExtension 1.20.0

Vers. 4.18.2 03/01/2016 Supporto BktExtension 1.21.0

Vers. 4.18.3 27/02/2016 Visualizzazione della versione in uso (Free, Full o Trial)

Vers. 4.18.4 18/08/2016 Nuova versione 1.0.1 di OnAir Corretto link al forum

Vers. 4.19.0 07/10/2017 Supporto BktExtension 1.22.0 per BktDxCluster Android

Vers. 4.19.1 21/08/2018 Aggiornamento link

Vers. 4.19.2 02/01/2021 Migliorata la gestione dei dispositivi audio

Vers. 4.19.3 02/06/2023 Corretto caricamento chiave per la versione trial

Vers. 4.20.0 04/04/2024 Migliorie varie

Vers. 4.21.0 15/01/2025 Aggiunto protocollo LAN compatibile con DX Commander by DXLabs (Sistuisce il plug-in BktNetInterface) Rimosso EnzoLog da On-Air perchè non è più attivo Miglioramenti vari

Vers. 4.21.1 23/01/2025 Migliorato il protocollo LAN

Vers. 4.21.2 29/01/2025 Migliorata la compatibilità con il protocollo LAN

Vers. 4.21.3 04/02/2025 Corretto comando per andare in TX dal protocollo LAN Migliorato la comunicazione del modo al protocollo LAN

Vers. 4.21.4 23/02/2025 Migliorato il protocollo LAN per comandi multipli

Created with the Personal Edition of HelpNDoc: Make Help Documentation a Breeze with a Help Authoring Tool

#### Registrazione

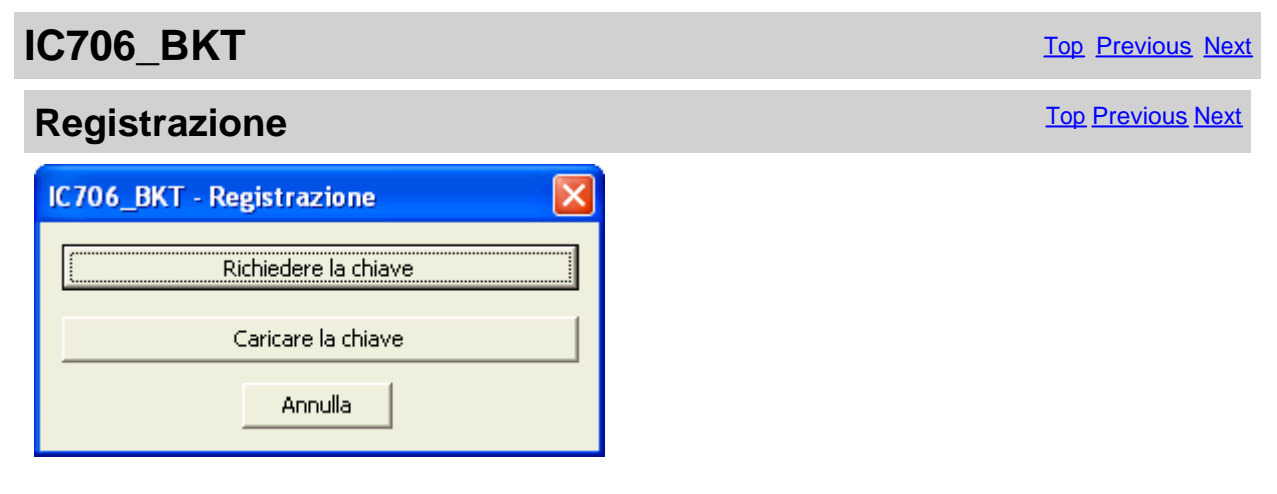

Tutte le informazioni sulla registrazione sono visibile su : https://www.maniaradio.it/ic706registrazione.html.

La chiave di attivazione viene spedita via e-mail come file allegato (ATTENZIONE: il sistema di

spedizione è automatizzato e da alcuni provider o programmi viene classificato come SPAM e quindi cancellato, configurare il proprio sistema per accettare e-mail dai domini iz2bkt.com e maniaradio.it e autorizzare gli allegati formato dat ).

La chiave di attivazione per la versione Free è totalmente gratuita e generata automaticamente al primo avvio permettendo l'utilizzo di molte delle funzioni del programma, inoltre, permette di provare le funzioni della versione Full per 30 giorni.

Per installare la chiave di registrazione:

- 1. Salvare il file della chiave <call.IC706\_BKT.bkt> nella cartella di installazione del programma
- 2. Avviare il programma IC706\_BKT

#### Oppure:

- 1. Salvare in una cartella il file <call.IC706\_BKT.bkt> allegato alla e-mail ricevuta (call indica il vostro callsign specificato nel modulo di registrazione)
- 2. Avviare il programma IC706\_BKT
- 3. Alla richiesta di Registrazione, cliccare sul tasto [Caricare la chiave]
- 4. Selezionare la cartella e il file salvato al punto 1 e premere [Apri]
- 5. Salvare la chiave di attivazione su un floppy o un dispositivo rimovibile per backup

Created with the Personal Edition of HelpNDoc: Experience the Power and Ease of Use of a Help Authoring Tool

#### Funzioni

Created with the Personal Edition of HelpNDoc: Produce electronic books easily

#### Configurazione

Created with the Personal Edition of HelpNDoc: Easy to use tool to create HTML Help files and Help web sites

#### Configurazione

Configurazione

Top Previous Next

Configurazione

| IC706_BKT - Configurazione                                                                                                    | ×                                                                                                    |
|----------------------------------------------------------------------------------------------------|----------------------------------------------------------------------------------------------------|
| COM1:19200,8,1,N,RTS OFF,DTR ON<br>PTT abilitato su COM22: RTS                                                                                                    | Fattore di moltiplicazione : 1000                                                                        |
| Audio : PCM 11,025 kHz; 8 bit; Mono                                                                                                    | Carattere per i decimali                                                                                 |
| RTX :       IC706MKII/G ▼       Abilita estensioni G         Indirizzo CIV :       58       IC706 = 48 · IC706MKII = 4e         Indirizzo CIV :       58       IC706MKII/G = 58 · IC718 =         Taratura S-Meter | Diff. UTC     AUTO       5e     Log :       Change Language       Cerca aggiornamenti ogni     30 giorni |
| I✓ Abilita i ToolTips                                                                                                    | Tempo di latenza (0 per Auto)   0                                                                        |
| Abilitare protocollo LAN sulla porta:                                                                                                    | 52002                                                                                                    |
| Colori<br>Tasto On<br>Testo<br>Sfondo<br>Testo<br>Sfondo<br>Colori<br>Font Fine<br>Font Fine<br>Font Fine<br>Arial<br>Font per Marial                                                                              | tra Principale<br>▼ Dimensione 9<br>Memorie, PTT e AudioRecorder<br>▼ Dimensione 9                       |
| OK Annulk                                                                                                    | a Ripristina default                                                                                     |

Configurazione generale del programma.

E' importante settare correttamente i valori di comunicazione della porta seriale e dell'indirizzo CIV che devono corrispone importare il parametro CI-V BAUD del ricetrasmettitore come AUTO.

| [COM]                    | Configurazione della porta seriale e dei driver esterni.                                                   |
|--------------------------|----------------------------------------------------------------------------------------------------|
| [PTT]                    | Configurazione del PTT                                                                                     |
| [Audio]                  | Configurazione delle funzioni audio.                                                                       |
| [RTX]                    | Selezionare il modello del RTX.                                                                            |
| [Abilita estensioni G]   | Spuntare solo se si utilizza il modello IC706MKII/G, IC718 o se il RTX supporta i comandi supplementa      |
| [Indirizzo CI-V] Indica  | are l'indirizzo esadecimale dell'interfaccia CI-V impostato nel RTX, per default corrisponde a: IC706=     |
| [Taratura S-Meter]       | Impostare i valori per far corrispondere il valore letto dal S-Meter del programma con quello del RTX      |
| [Aggiornamento in mi     | llisecondi] indica i millisecondi di intervallo tra una lettura e la successiva dello S-Meter, questo valo |
| [Colori]                 | Scegliere i colori preferiti per il display e i tasti del programma.                                       |
| [Dim. Font]              | Dimensione dei caratteri del display della frequenza.                                                      |
| Permette di aggiustar    | e i parametri per un corretto <u>scambio dei dati con i programmi DXCluster</u>                            |
| [UTC Offset]             | Indica lo sfasamento in ore tra l'ora UTC e quella locale. Se messo a [AUTO] per il calcolo dell'ora       |
| [Log]                    | Generalmente va lasciato vuoto, indicare il nome di un file in cui salvare il Log di scambio dati sulla    |
| [Timeout]                | Se messo a 0 non viene controllato il timeout di comunicazione tra il RTX e il programma, altriment        |
|                          | comandi inviati al RTX.                                                                                    |
| [Cambia la lingua]       | seleziona un'altra lingua per il programma                                                                 |
| [Abilita i ToolTips]     | Abilita i fumetti di aiuto che appaiono fermandosi su un tasto.                                            |
| [Abilita protocollo LAN  | sulla porta] Abilita il protocollo di comunicazione TCP sulla porta LAN specificata. Comprende l'emu       |
| [Cerca aggiornamenti o   | ogni] Intervallo di giorni per il controllo automatico di eventuali aggiornamenti del programma.           |
| [Tempo di latenza (0 pe  | er Auto)]Impostare il tempo di lavoro in millisecondi, mettere a zero per il calcolo automatico all'avvic  |
|                          | tempo troppo alto rallenta la lettura dei dati dal rtx.                                                    |
| [Font finestra principa  | le] Selezione del font da utilizzare per la finestra principale, [Dimensione] per ingrandire o rimpicciol  |
| [Font per Memorie, P     | TT e AudioRecorder] Selezione del font da utilizzare per le finestre secondarie, [Dimensione]per ing       |
| [Ripristino Predefiniti] | Ripristina al valore di default alcuni parametri del programma.                                            |
|                          |                                                                                                    |

Created with the Personal Edition of HelpNDoc: **Qt Help documentation made easy** 

#### **Configurazione COM**

| Configurazione                                                                                                    | Top Previous Next |
|----------------------------------------------------------------------------------------------------|-------------------|
| Configurazione COM                                                                                                    | Top Previous Next |
| IC706_BKT - Configurazione COM         Porta       COM11 - WMR RIGTALK RT1 (COM11)         Modo Porta Seriale       MODE 1         Modo Porta Seriale       MODE 1         BAUD :       19200         Bit :       8         Parità :       N         Bit di Stop :       1         RTS :       OFF         OK       Annulla |                   |

Questi parametri sono indispensabili per un buon funzionamento del programma.

Se avete altre interfacce collegate sulla stessa porta seriale ( es. interfacce per PSK31 ), bisogna tenere **RTS o DTR a OFF** per evitare di mandare in trasmissione il RTX quando si entra nel programma.

Come Porta è possibile selezionare un driver esterno ( es. <u>BKTClient</u> per la gestione remota ), in tal caso si attiverà il tasto [Configura Driver].

Selezionando il driver BktDummy il programma funzionerà in modo fittizio anche senza il RTX collegato.

[Modo Porta Seriale] : per interfacce USB o per la <u>RIGtalk della West Mountain Radio</u> utilizzare il MODE 1

#### Se ci sono problemi di comunicazione provare questo:

- Cambiare il [Modo Porta Seriale]
- Cambiare RTS e/o DTR
- Provare a diminuire la velocità di connessione a 9600BAUD o meno

- Utilizzare il driver BKTRS232

Created with the Personal Edition of HelpNDoc: Create cross-platform Qt Help files

#### **Configurazione PTT**

#### Configurazione

Top Previous Next

**Configurazione PTT** 

| ІС706_ВКТ     | - Configurazione PTT 🛛 🛛 🔀           |
|---------------|--------------------------------------|
| Porta Seriale | COM2   PTT Pin RTS                   |
| Tasto PTT :   | ALT GR 👻 Accorda 3 secondi           |
| Clipboard -   |                                      |
| PTT ON        | @[on]@                               |
| PTT OFF       | @[off]@                              |
| Tasto PTT se  | empre in primo piano 🗖<br>OK Annulla |

Configurazione della gestione del PTT, cioè la possibilità di mandare il RTX in trasmissione attraverso il programma. Per far funzionare il PTT bisogna avere un'interfaccia per modi digitali ( es PSK31 ) o costruire l'apposito circuito visibile nella sezione <u>collegamento</u>.

| [Porta Seriale] | porta seriale del PC a cui è collegato il circuito PTT, può essere la stessa del<br>programma.                          |
|-----------------|----------------------------------------------------------------------------------------------------|
| [Pin PTT]       | pin della porta seriale a cui è collegato il circuito PTT.                                                              |
| [Tasto PTT]     | selezionare il tasto da utilizzare come PTT                                                                             |
| [Accorda]       | tempo massimo per l'accordo                                                                                             |
| [Clipboard]     | se viene copiata la sequenza di caratteri in [PTT ON] nella clipboard di Windows, il RTX viene mandato in trasmissione. |
| [PTT OFF]       | è la sequenza per mettere il RTX in ricezione.                                                                          |
| [Tasto PTT se   | mpre in primo piano] se attivato, il tasto PTT viene mantenuto sempre davanti a tutte le<br>altre finestre.             |

Created with the Personal Edition of HelpNDoc: Transform Your Word Document into a Professional eBook with HelpNDoc

#### Selezione Lingua

| Configurazione                                                                                                    | Top Previous Next |
|----------------------------------------------------------------------------------------------------|-------------------|
| Selezione Lingua                                                                                                    | Top Previous Next |
| IC706_BKT - Select Language     Image: Select language       Select language     Image: Select language       Ok     Abort |                   |

Selezionare dalla lista la lingua preferita.

Si possono aggiungere lingue seguendo questa procedura:

1. Copiare il file English.Ing nel nome della lingua desiderata ( es. Franch.Ing )

2. Editare con blocco note o BKTLocalize il file creato al punto 1

3. Per ogni riga, dopo il segno di uguale, mettere la frase tradotta facendo attenzione a non cambiare i codici (%1 - %s - %n - \n - ecc...)

#### 4. Mandami il file tradotto se desideri venga pubblicato nel sito web del programma

Created with the Personal Edition of HelpNDoc: Make Help Documentation a Breeze with a Help Authoring Tool

#### Limiti

#### Configurazione

#### Limiti

| Limi | Limiti di banda e modo     |                     |                     |  |
|------|----------------------------|---------------------|---------------------|--|
| ГС   | Copertura generale del RTX |                     |                     |  |
| Da   | 3                          | 80.000 Hz A         | 469.999.999 Hz      |  |
|      | Banda : 160 mt 1.8MHz 💌    |                     |                     |  |
| Da   | 1.80                       | 10.000 Hz A         | 2.000.000 Hz        |  |
|      | Modo                       | Limite Inferiore Hz | Limite Superiore Hz |  |
|      | CW                         | 1.800.000           | 1.838.000           |  |
|      | RTTY                       | 1.830.000           | 1.834.000           |  |
|      | LSB                        | 1.838.001           | 2.000.000           |  |
|      | USB                        | 0                   | 0                   |  |
|      | FM                         | 0                   | 0                   |  |
|      | Salva                      | Ripristina default  | Annulla             |  |

Da questa maschera è possibile definire i limiti di copertura per il RTX e per ogni banda radioamatoriale.

ATTENZIONE: tutti i valori di frequenza sono in Hz.

Created with the Personal Edition of HelpNDoc: Free Web Help generator

#### **Configurazione Audio**

#### Configurazione

**Configurazione Audio** 

Top Previous Next

Top Previous Next

Top Previous Next

| IC706_BKT - Configurazione audio                 |                                     |   |  |
|--------------------------------------------------|-------------------------------------|---|--|
| At                                               | Abilita il supporto audio 🛛 🔽       |   |  |
| Ingresso Audio                                   | Periferica wave SB Live!            | • |  |
| Uscita Audio                                     | Default                             | • |  |
| Formato audio (clicca                            | are sopra per cambiarlo)            |   |  |
|                                                  | Audio : PCM 11,025 kHz; 8 bit; Mono |   |  |
| Cartella per i files au                          | Idio                                |   |  |
| d:\Documenti\ic706_bkt                           |                                     |   |  |
| Nome del file audio (AUTO per scelta automatica) |                                     |   |  |
| AUTO                                             |                                     |   |  |
| Recorder sempre in primo piano 🛛 🗖               |                                     |   |  |
| OK Annulla                                       |                                     |   |  |

[Abilita supporto audio] attiva/disattiva la sezione di supporto audio del programma [Ingresso Audio] Selezionare la periferica audio da utilizzare come input. Defi

| [Ingresso Audio]         | Selezionare la periferica audio da utilizzare come input. Default per utilizzare la periferica audio predefinita in Windows.                                                                                                    |
|--------------------------|----------------------------------------------------------------------------------------------------|
| [Uscita Audio]           | Selezionare la periferica audio da utilizzare come output. Default per utilizzare la periferica audio predefinita in Windows.                                                                                                    |
| [Formato audio]          | permette di scegliere il formato audio da utilizzare durante la registrazione. Per registrare comunicazioni vocali, consiglio di installare un CoDec MP3 e di scegliere la qualità inferiore. Con la configurazione visibile in figura, un'ora di registrazione occupa circa 3,5Mb di disco. Per registrare comunicazioni digitali conviene utilizzare il formato PCM, in questo caso l'occupazione su disco sarà molto superiore. Il formato dei files audio è WAV ed è compatibile con il lettore multimediale di Windows. |
| [Cartella per i files au | udio] indicare la cartella dove verranno salvati i files audio. Se il campo è lasciato vuoto, viene utilizzata la cartella dove è installato il programma.                                                                                                    |
| [Nome del file audio]    | è possibile specificare un nome predefinito da utilizzare per i files audio, se si<br>lascia AUTO, all'inizio di ogni registrazione, verrà generato un file dal nome<br>BKTaammgghhmmss.WAV, dove aa=anno, mm=mese, gg=giorno, hh=ora,<br>mm=minuti e ss=secondi di inizio registrazione.                                                                                                    |
| [Recorder sempre in      | primo piano] se attivato, il registratore audio viene mantenuto sempre davanti a tutte le altre finestre.                                                                                                    |

Created with the Personal Edition of HelpNDoc: Easily create PDF Help documents

#### Avvio programmi

Configurazione

Top Previous Next

Avvio programmi

| IC706_BKT     | - Avvio 🛛 🔀                           |
|---------------|---------------------------------------|
| Test Estensio | ni                                    |
|               |                                       |
|               |                                       |
|               |                                       |
|               |                                       |
|               |                                       |
| Descrizione   | Test Estensioni                       |
| Programma     | F:\BKTExtensionTest\Release\BKTExtens |
| Parametri     |                                       |
| ОК            | Cancella Salva Annulla                |

I programmi specificati in questa finestra verranno avviati all'avvio di IC706\_BKT.

Per ogni programma immettere:

| Descrizione: | descrizione del programma                                  |
|--------------|------------------------------------------------------------|
| Programma:   | programma compreso di percorso, es. c:\windows\notepad.exe |
| Parametri:   | parametri da passare al programma                          |
|              |                                                            |
| []           | ricerca del programma da avviare                           |
|              | ahiyala la finantra aniyanala la ayantyali madifisha       |

| T]         | ······                                                  |
|------------|---------------------------------------------------------|
| [OK]       | chiude la finestra salvando le eventuali modifiche      |
| [Cancella] | cancella il programma selezionato                       |
| [Salva]    | salva i dati immessi                                    |
| [Annulla]  | chiude la finestra senza salvare le eventuali modifiche |

Created with the Personal Edition of HelpNDoc: Keep Your Sensitive PDFs Safe with These Easy Security Measures

#### Utilità

#### Configurazione

Top Previous Next

Top Previous Next

#### Utilità

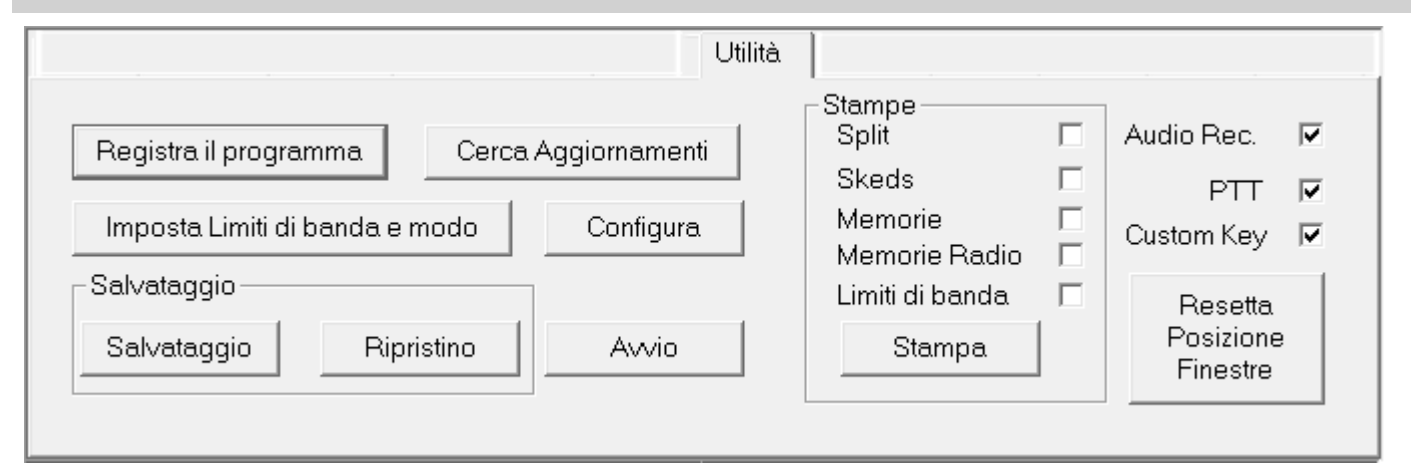

[Registra versione full] Connessione al sito web per la registrazione del programma [Cerca Aggiornamenti] Controlla se ci sono versioni nuove del programma (richiede la connessione internet attiva) [Configura] Configurazione del programma Configura i programmi da avviare assieme a IC706\_BKT [Imposta Limiti di limiti di frequenzagestiti dal RTX banda e modo] Salvataggio [Salva Dati] Salva i dati relativi a Split, Skeds, Memorie nel file IC706\_BKT.ZIP. [Ripristino Dati] Ripristina i dati da un file di backup Stampe Spuntare gli archivi che si vogliono stampare e premere il tasto [Stampa] Visualizza/Nasconde la finestra del registratore audio [Audio Rec.] Visualizza/Nasconde la finestra del PTT [PTT] Visualizza/Nasconde la finestra dei Custom Key [Custom Key]

[Resetta Posizione Finestre] Resetta al default la posizione delle varie finestre del programma

Created with the Personal Edition of HelpNDoc: Add an Extra Layer of Security to Your PDFs with Encryption

#### Principale

**Principale** 

| IC706_BKT Icom 706 Control                                      | RTX: IC706MKII/G                                                                                                    |                                                        |
|-----------------------------------------------------------------|----------------------------------------------------------------------------------------------------|--------------------------------------------------------|
| 240 ms<br>145.65<br>Mini<br>Sinc.<br>Polling<br>Mini<br>Polling | Image: style="text-align: center;">Image: style="text-align: center;">FM         Image: style="text-align: center;">FM         Image: style="text-align: center;">FM         Image: style="text-align: center;">FM         Image: style="text-align: center;">FM         Image: style="text-align: center;">FM         Image: style="text-align: center;">FM         Image: style="text-align: center;">FM         Image: style="text-align: center;">FM         Image: style="text-align: center;">Image: style="text-align: center;">FM         Image: style="text-align: center;">Image: style="text-align: center;"> | Split VFO A VFO B<br>mposta VFO A=B<br>s 9+<br>emoriz. |
| 144.000.000       Split     Memorie       Scanner     Scanner   | 148.000.000<br>ner Softw. Skeds Utilità Auto CC                                                                                                    | tz Stack 1 2 3<br>Att Att                              |
| IZ28KT<br>ICOM IC706_BKT Icom 706 Cont                          | trol (c) IZ2BKT Capelli Mau                                                                                                    | Tone T                                                 |
| http                                                            | <u>p://www.iz2bkt.com</u><br><u>p://www.iz2bkt.com/forum</u>                                                                                                    | Vox Comp                                               |
| Locale> 11:59 - 25/03/2                                         | 2011 UTC> 10<br>Stariene Badia : JZ2PI/T                                                                                                    | DUP + C<br>DUP - 09:21<br>DUP - 09:21<br>DUP Set       |
| Esci Guida                                                      | Operatore : Mauro                                                                                                    | Hook Clipboard Reverse                                 |

Nella finestra principale sono presenti i comandi di maggior utilizzo, fermandosi con il mouse su un tasto apparirà un con una breve descrizione del comando stesso.

I due Led rossi posti in alto a destra della finestra lampeggiano al passaggio di dati tra programma e RTX, si noterà che q lampeggiano anche quando non si inviano manualmente comandi al RTX, questo perchè la lettura dello S-Meter avviene in il RTX con intervalli di tempo regolari calcolati in base alla velocità di comunicazione tra PC e RTX.

#### Come cambiare frequenza:

- · Cliccare con il tasto destro del mouse sulla frequenza, immettere la frequenza in Hz e premere il tasto Invio.
- · Utilizzare i tasti + e disposti ai bordi del display della frequenza.
- · Posizionarsi con il mouse sul display della frequenza ed usare la rotellina del mouse.
- · Utilizzare i tasti funzione da F2 a F9 e il tasto Shift.

#### Informazioni visibili dalla maschera principale:

- · Data ed ora in formato locale ed UTC.
- Informazioni sull'utilizzatore Stazione Radio e Operatore
- Barra di sintonia. Cliccare e trascinare l'indicatore per variare frequenza. La barra diverrà di colore rosso quando il RTX è sintonizzato al di fuori delle gamme radioamatorialimmettere manualmente la frequenza.

#### Tasti:

Tutti i tasti sono chiaramente identificabili, da segnalare:

| [Mini] | 黝 |
|--------|---|
| Б      |   |
| Ð      |   |

|                 | il Polling                                                                                  |
|-----------------|---------------------------------------------------------------------------------------------|
| [Memoriz.]      | Memorizza le impostazioni attuali in una Memoria PC                                         |
| [Mem.RX]        | Memorizza le impostazioni attuali in una Memoria Radio a scelta.                            |
| [Band Stacking] | Salva/Richiama frequenza e modo operativo di una delle tre cataste operative a disposizione |
| [Guida]         | Visualizza questa guida.                                                                    |
| [Esci]          | Esce dal programma.                                                                         |
| Hook Clipboard  | Attiva/disattiva l'elaborazione dei dati della clipboard di Windows                         |

#### Estensioni G

La sezione Estensioni G appare solo se impostata nella <u>Configurazione del programma</u> e funziona solo con l'IC-706MKII/C 718.

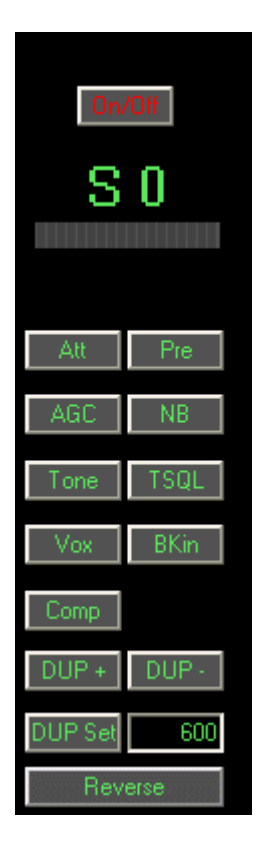

[On/Off] Attiva/disattiva lo SMeter. Può essere necessario disattivare lo SMeter se si utilizza un computer particola lento per evitare rallentamenti nelle operazioni.
 [DUP Set] Imposta il valore del modo Duplex, attivabile con DUP + e DUP -. Non è possibile rilevare dal RTX se il D impostato.

Attivo solo se attivo DUP+ o DUP-, scambia la frequenza di trasmissione con quella di ricezione.

Nota: questi comandi variano secondo il modello del RTX.

#### INTERFACCIA MINIMIZZATA:

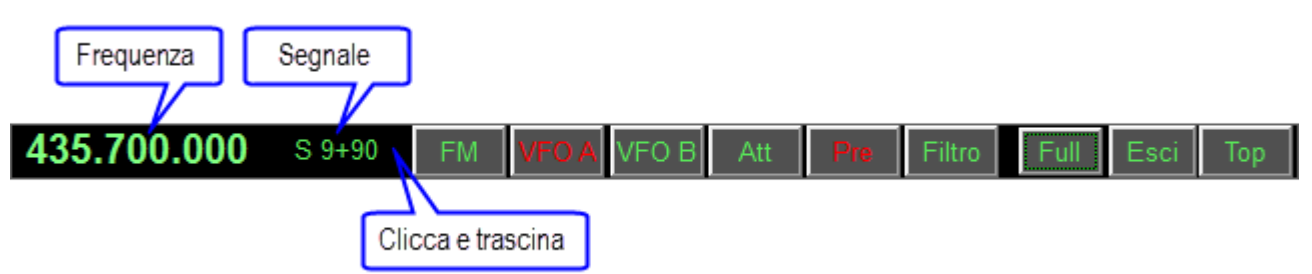

Attivabile con il tasto [Mini] permette la gestione delle principali funzioni della radio occupando poco spazio sullo schermo.

Created with the Personal Edition of HelpNDoc: Easy CHM and documentation editor

#### **Hook Clipboard**

Funzioni

Top Previous Next

Top Previous Next

Hook Clipboard

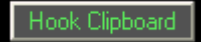

Attivare l' Hook Clipboard significa intercettare i dati che vengono copiati nella clipboard di Windows tramite il comando Copia dei vari programmi o premendo CTRL+C dopo aver selezionato un testo. Dopo averli intercettati, vengono analizzati e, se considerati validi, cioè che contengono un numero compreso nel range di frequenza dell' Icom 706, vengono utilizzati per impostare frequenza e modo operativo in accordo con il settaggio dei limiti di banda e modo.

Lo scopo principale di questa funzione è lo scambio di dati con programmi DXCluster.

Esempio di utilizzo con il programma RxClus:

1. Attivare la funzione Hook Clipboard

2. Attivare RxClus

3. Quando passa uno spot interessante, selezionare la frequenza e premere i tasti Ctrl+C, il RTX verrà impostato su questa frequenza.

| DX de G1HW | Y: 28689.0  | K7QQ   | WA | 15512 |
|------------|-------------|--------|----|-------|
| DX de IK7A | FM: 28654.8 | N4ZZ   | TN | 15512 |
| DX de IZ8B | RI: 28690.C | WA4TII |    | 1604Z |

Frequenza selezionata, premere Ctrl+C

Per un corretto scambio di dati è necessario configurare correttamente i parametri del programma nella <u>maschera di configurazione</u>, inoltre utilizzare la maschera di impostazione <u>Limiti di banda e modo</u> per selezionare il modo di trasmissione corretto in base alla frequenza dello spot.

Created with the Personal Edition of HelpNDoc: Maximize Your Productivity with a Help Authoring Tool

#### Split

#### Funzioni

Top Previous Next

#### Split

| Split                                                                       |  |
|-----------------------------------------------------------------------------|--|
| Elenco Split<br>SPLIT 5 UP USB                                              |  |
| Cancella Split         Nuovo Split         Salva Split         Attiva split |  |
|                                                                             |  |
| Split   +5.000 Hz  USB 💽 Eiltro                                             |  |

Permette di preimpostare gli split, cioè, la possibilità di ricevere e trasmettere su due frequenze diverse all'interno della stessa banda. Con il tasto [Attiva split] viene calcolato lo sfasamento della frequenza in uso ed impostata sul secondo VFO che sarà utilizzato solo in trasmissione. Per disattivare lo Split utilizzare il relativo tasto sulla maschera principale.

ATTENZIONE: la frequenza di split è espressa in Hz.

Created with the Personal Edition of HelpNDoc: Easy Qt Help documentation editor

#### Memorie

Created with the Personal Edition of HelpNDoc: Transform your help documentation into a stunning website

#### Memorie

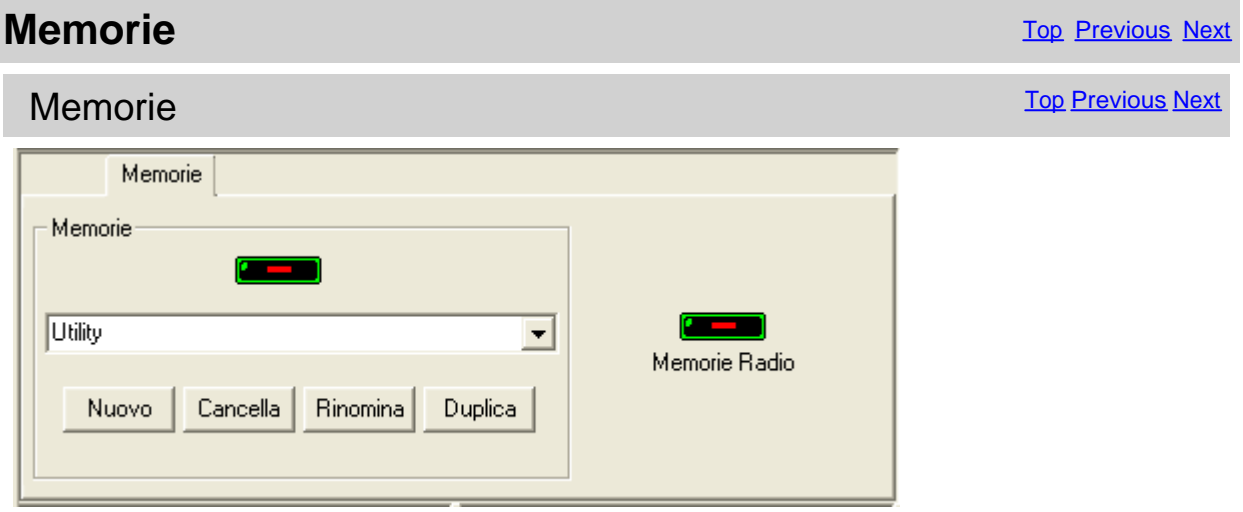

Da questo pannello è possibile attivare/disattivare la visualizzazione delle maschere di gestione memorie.

[Memorie] per gestire un database di memorie sul proprio PC, non ha permette una gestione totale dei valori da memorizzare. Queste memorie possono essere suddivise in gruppi: [Nuovo] Crea un nuovo gruppo di memorie [Cancella] Cancella il gruppo di memorie selezionato [Rinomina] Cambia nome al gruppo di memorie selezionato [Duplica] Duplica il gruppo di memorie selezionato

[Memorie R]activer gestire le 99 memorie del RTX.

Created with the Personal Edition of HelpNDoc: Easy Qt Help documentation editor

#### Memorie PC

Created with the Personal Edition of HelpNDoc: Keep Your PDFs Safe from Unauthorized Access with These Security Measures

#### Memorie PC

#### Memorie

Top Previous Next

#### Memorie PC

| 🗱 IC706_BKT - Memorie   |             |        |          |                  |            |          |          |           |            |         |         |                             |                             |                             |
|-------------------------|-------------|--------|----------|------------------|------------|----------|----------|-----------|------------|---------|---------|-----------------------------|-----------------------------|-----------------------------|
| Descrizione $\triangle$ | VFO-A       | Modo-A | Filtro-A | VFO-B            | Modo-B     | Filtro-B | Split    | Vfo-Att.  | DUP        | Val.Dup | Att/Pre | AGC                         | NB                          | Tone                        |
| Mem. 40                 | 460.000.000 | FM     | OFF      | 0                | LSB        | OFF      | NOSPLIT  | VFO A     | NODUP      | 1.600   | OFF     | OFF                         | OFF                         | OFF                         |
| Mem. 41                 | 443.300.000 | FM     | OFF      | 0                | LSB        | OFF      | NOSPLIT  | VEO A     | NODUP      | 1.600   | OFF     | OFF                         | OFF                         | OFF                         |
| Mem. 42                 | 444.350.000 | FM     | OFF      | 0                | LSB        | OFF      | NOSPLIT  | VEO A     | NODUP      | 1.600   | OFF     | OFF                         | OFF                         | OFF                         |
| Mem. 43                 | 443.225.000 | FM     | OFF      | 0                | LSB        | OFF      | NOSPLIT  | VFO A     | NODUP      | 1.600   | OFF     | OFF                         | OFF                         | OFF                         |
| Mem. 44                 | 444.850.000 | FM     | OFF      | 0                | LSB        | OFF      | NOSPLIT  | VEO A     | NODUP      | 1.600   | OFF     | OFF                         | OFF                         | OFF                         |
| Mem. 45                 | 444.800.000 | FM     | OFF      | 0                | LSB        | OFF      | NOSPLIT  | VFO A     | NODUP      | 1.600   | OFF     | OFF                         | OFF                         | OFF                         |
| Mem. 46                 | 444.900.000 | FM     | OFF      | 0                | LSB        | OFF      | NOSPLIT  | VEO A     | NODUP      | 1.600   | OFF     | OFF                         | OFF                         | OFF                         |
| Mem. 47                 | 444.100.000 | FM     | OFF      | 0                | LSB        | OFF      | NOSPLIT  | VEO A     | NODUP      | 1.600   | OFF     | OFF                         | OFF                         | OFF                         |
| Mem. 48                 | 444.975.000 | FM     | OFF      | 0                | LSB        | OFF      | NOSPLIT  | VFO A     | NODUP      | 1.600   | OFF     | OFF                         | OFF                         | OFF                         |
| Mem. 49                 | 442.250.000 | FM     | OFF      | 0                | LSB        | OFF      | NOSPLIT  | VFO A     | NODUP      | 1.600   | OFF     | OFF                         | OFF                         | OFF                         |
| Mem. 50                 | 448.350.000 | FM     | OFF      | 0                | LSB        | OFF      | NOSPLIT  | VFO A     | NODUP      | 1.600   | OFF     | OFF                         | OFF                         | OFF                         |
| Mem. 51                 | 449.850.000 | FM     | OFF      | 0                | LSB        | OFF      | NOSPLIT  | VFO A     | NODUP      | 1.600   | OFF     | OFF                         | OFF                         | OFF                         |
| Mem. 52                 | 444.000.000 | FM     | OFF      | 0                | LSB        | OFF      | NOSPLIT  | VFO A     | NODUP      | 1.600   | OFF     | OFF                         | OFF                         | OFF                         |
| Mem. 53                 | 442.800.000 | FM     | OFF      | 0                | LSB        | OFF      | NOSPLIT  | VFO A     | NODUP      | 1.600   | OFF     | OFF                         | OFF                         | OFF                         |
| Mem. 54                 | 442.275.000 | FM     | OFF      | 0                | LSB        | OFF      | NOSPLIT  | VFO A     | NODUP      | 1.600   | OFF     | OFF                         | OFF                         | OFF                         |
| Cancella                | Nuovo       | Salv   | a        | Attiva           | Att. e Tra | sf. Leç  | igi mem. | Scrivi me | :m         | Stampa  |         | ATTEN<br>control<br>imitato | ZION<br>llo ren             | E: il se<br>noto d<br>quest |
| Descrizione Mem. 43     |             |        |          |                  | e/scriv    | vere il  |          |           |            |         |         |                             |                             |                             |
| VFO A 443               | 3.225.000   | FM     | ▼ Filtr  | ro <b>Energi</b> |            | VFO /    | Attivo   | Tone      |            | 0,      | 0       | nemor<br>stato c<br>imitazi | ie, il v<br>iel DU<br>one b | alore<br>P. Qu<br>ardwa     |
| VFO B                   | U           | LSB    | ▼ Filtr  | ro <b>Energi</b> | Split      | VFO      | A 🔻      | Valo      | ore di Duj | 0 1.60  | 10      | possibi                     | le risc                     | Iverla                      |
|                         |             | Pre    | AGO      |                  |            |          |          |           | Kin (      |         |         | In                          | porta                       |                             |

Cliccando sulla descrizione della colonna, è possibile cambiare l' ordinamento di visualizzazione delle memor Descrizione, per Modo, ecc... ).

#### Fare doppio click sulla cella per modificarla.

Tutti i parametri vengono memorizzati in un file del PC. Per ogni memoria viene salvata una descrizione, lo stato dei VFO-Split, e per la versione 706MKII/G, lo stato dei comandi visibili nella relativa sezione.

[Cancella]Cancella la memoria selezionata.Pulisce i campi per favorire l'inserimento dei dati per una nuova memoria.[Salva]Salva eventuali modifiche fatte alla memoria selezionata.[Attiva]Trasferisce i valori della memoria selezionata nei VFO del RTX.[Att. e Trasf.] Attiva la memoria selezionata e la salva in una delle 99 memorie del F[Leggi mem.]Legge sequenzialmente leenkin viele memorizza assegnando il nomedi memoria lettenzione: NON è possibile leggere il nome delle memorie memorizzato ni<br/>il valore dei SubToni, questo non per una mancanza del programma, ma per il limitato set d[Scrivi mem.]Scrive tutte le memorie il cui nome inizia con Mem. [nn] nella memoria<br/>[nn] del RTX verranno sovrascritti.[Stampa]Stampa tutte le memorie come visualizzate nella tabella.

#### [Esporta] [Importa]

Importa le memorie da un file CSV nel banco corrente. ATTENZIONE le memorie attuali saranno sovr

#### Vedere anche <u>Memorie Radio</u>

Created with the Personal Edition of HelpNDoc: Leave the tedious WinHelp HLP to CHM conversion process behind with HelpNDoc

#### Lettura delle memorie del RTX

| lemorie                                                                                                    |                                                                                                    | Top Previous Next |
|----------------------------------------------------------------------------------------------------|----------------------------------------------------------------------------------------------------|-------------------|
| Lettura delle memorie del RTX                                                                                                    |                                                                                                    | Top Previous Next |
| IC706_BKT - Lettura e memorizzazione<br>Ad ogni memoria letta verrà assegnata la descr<br>della memoria del RTX.<br>Leggere le memorie dalla : 1 alla : 99 | e delle memorie<br>izione <mem. nn="">, dove <nn> è il numero<br/>IC706MKII/G<br/>Usare il PTT per calcolare il DUP<br/>oppure, indicare il valore di default del<br/>DUP</nn></mem.> |                   |
| Leggi Annulla                                                                                                    | DUP + DUP -                                                                                                    |                   |

E' possibile leggere sequenzialmente le memorie del RTX e trasferirle nel database di IC706\_BKT. Visto che non è possibile leggere il nome delle memorie, ad ogni memoria letta verrà asegnato il nome Mem [nn] dove nn è il numero della memoria. Per il modello IC706MKII/G è possibile indicare un'impostazione predefinita per il DUP, oppure se è stata attivata la funzione PTT nella configurazione del programma, è possibile calcolare automaticamente il DUP mandando il RTX in trasmissione.

ATTENZIONE: selezionando la voce [Usa PTT per calcolare il DUP], durante la lettura delle memorie, il RTX verrà mandato in trasmissione, quindi è INDISPENSABILE che le antenne siano correttamente connesse per evitare danni al RTX stesso.

| IC706_BKT - Lettura e memorizzazione delle memorie                                                                              |                                                                                                    |  |  |  |  |  |
|----------------------------------------------------------------------------------------------------|----------------------------------------------------------------------------------------------------|--|--|--|--|--|
| Ad ogni memoria letta verrà assegnata la descrizione <mem. nn="">, dove <nn> è il numero<br/>della memoria del RTX.</nn></mem.> |                                                                                                    |  |  |  |  |  |
| Leggere le memorie dalla : 1 alla : 99 Usare il PTT per calcolare il DUP 🔽                                                      |                                                                                                    |  |  |  |  |  |
| Leggi Annulla                                                                                                    | ATTENZIONE: il RTX verrà mandato in<br>trasmissione durante la lettura di ogni<br>memoria. COLLEGARE TUTTE LE<br>ANTENNE |  |  |  |  |  |

Created with the Personal Edition of HelpNDoc: Import and export Markdown documents

#### Nome gruppo memorie

| ľ | Memorie                 | Top Previous Next |
|---|-------------------------|-------------------|
|   | Nome gruppo memorie     | Top Previous Next |
|   | Gruppo di Memorie       |                   |
|   | Nome del nuovo gruppo : |                   |
|   | OK Annulla              |                   |

Specificare il nome di un nuovo gruppo di memorie.

| Gruppo di Memorie 🛛 🛛 🔀      |         |  |  |  |  |
|------------------------------|---------|--|--|--|--|
| Nuovo nome per <uhf> :</uhf> |         |  |  |  |  |
| I                            |         |  |  |  |  |
| ОК                           | Annulla |  |  |  |  |

Specificare il nuovo nome per il gruppo di memorie compreso tra <>.

Created with the Personal Edition of HelpNDoc: Add an Extra Layer of Security to Your PDFs with Encryption

#### **Memorie Radio**

Created with the Personal Edition of HelpNDoc: How to Protect Your PDFs with Encryption and Passwords

#### Memorie Radio

Memorie

Top Previous Next

Memorie Radio

| IZZ<br>BKT<br>ICOR | IC 706_BK                     | T - Memorie           | e Radio |          |             |        |          |            |       |                     |                      |                     | ×             |
|--------------------|-------------------------------|-----------------------|---------|----------|-------------|--------|----------|------------|-------|---------------------|----------------------|---------------------|---------------|
| M                  | Descrizione                   | VFO-A                 | Modo-A  | Filtro-A | VFO-B       | Modo-B | Filtro-B | Split      | DUP   | Tone                | TSQL                 | Tone                | ^             |
| 01                 | Mem.01                        | 173.095.000           | FM      | OFF      | 173.095.000 |        | OFF      | NOSPLIT    | NODUP |                     |                      |                     |               |
| 02                 | Mem.02                        | 131.725.000           | AM      | OFF      | 131.725.000 |        | OFF      | NOSPLIT    | NODUP |                     |                      |                     |               |
| 03                 | Mem.03                        | 144.800.000           | FM      | OFF      | 144.800.000 |        | OFF      | NOSPLIT    | NODUP |                     |                      |                     |               |
| 04                 | Mem.04                        | 14.070.000            | USB     | ON       | 14.070.900  | CW     | ON       | SPLIT      |       |                     |                      |                     |               |
| 05                 | Mem.05                        | 27.095.000            | АМ      | OFF      | 27.095.000  |        | OFF      | NOSPLIT    | NODUP |                     |                      |                     |               |
| 06                 | Mem.06                        | 435.700.000           | FM      | OFF      | 435.700.000 |        | OFF      | NOSPLIT    | NODUP |                     |                      |                     |               |
| 07                 | Mem.07                        | 145.562.500           | FM      | OFF      | 145.562.500 |        | OFF      | NOSPLIT    | NODUP |                     |                      |                     |               |
| 08                 | Mem.08                        | 430.112.500           | FM      | OFF      | 430.112.500 |        | OFF      | NOSPLIT    | DUP+  |                     |                      |                     |               |
| 09                 | Mem.09                        | .09 145.762.500 FM ON |         | ON       | 145.762.500 |        | OFF      | NOSPLIT    | DUP-  |                     |                      |                     |               |
| 10                 | Mem.10                        | 145.650.000           | FM      | ON       | 145.650.000 |        | OFF      | NOSPLIT    | DUP-  |                     |                      |                     |               |
| 11                 | Mem.11                        | 145.662.500           | FM      | ON       | 145.662.500 |        | OFF      | NOSPLIT    | DUP-  |                     |                      |                     |               |
| 12                 | Mem.12                        | 431.900.000           | FM      | ON       | 431.900.000 |        | OFF      | NOSPLIT    | DUP+  |                     |                      |                     |               |
| 13                 | Mem.13                        | 169.112.500           | FM      | OFF      | 169.112.500 |        | OFF      | NOSPLIT    | DUP+  |                     |                      |                     |               |
| 14                 | Mem.14                        | 433.350.000           | FM      | OFF      | 433.350.000 |        | OFF      | NOSPLIT    | DUP+  |                     |                      |                     |               |
| 15                 | Mem.15                        | 145.350.000           | FM      | OFF      | 145.350.000 |        | OFF      | NOSPLIT    | DUP-  |                     |                      |                     | ~             |
|                    | Cancella                      | Salva                 | AI VEC  | Sir      | ncronizza   |        |          | Stampa     |       | ATTENZ<br>comand    | IONE:<br>li per il ( | il set d<br>control | i<br>Io       |
| Mer                | moria : 🛛 🗍                   | 03 🔽 M                | em.03   |          |             |        | 0        | Modo Merr  | noria | emoto<br>imitato,   | dell'IC-<br>, per qu | 706 è<br>Jesto, I   | non é         |
| VEC                | VEC A 144.800.000 FM V Filtro |                       |         |          |             |        |          |            |       |                     |                      |                     |               |
| UEZ                | 144                           | .800.000              |         | - Filtro |             | Split  | Impo     | rta/Esport |       | /alore d            | dei Subi             | Toni e l            | lo 🔪          |
| -Est               | tensioni G                    |                       |         |          | Tone        | 0,0    |          | Esporta    |       | una limi            | tazione              | hardw               | a e<br>Jare i |
| DL                 | JP + DUP                      | Tone                  | TSQL    |          | 10110       | ,      | 1        | (mporta    |       | non è p<br>/ia soft | ossibile<br>ware,    | risolve             | erla          |

Cliccando sulla descrizione della colonna, è possibile cambiare l' ordinamento di visualizzazione delle memorie ( ad esempio per Descrizione, per Frequenza, per Modo, ecc... ).

#### Fare doppio click sulla cella per modificarla.

| Permette la gestione | e delle 99 memorie del RTX.                                                                                                    |
|----------------------|----------------------------------------------------------------------------------------------------|
| [Cancella]           | Cancella la memoria selezionata, se Modo Memoria è attivo cancella anche la memoria del RTX.                                               |
| [Salva]              | Salva la memoria corrente.                                                                                                    |
| [Stampa]             | Stampa tutte le memorie come visualizzate nella tabella.                                                                                   |
| [Sincronizza]        |                                                                                                    |
| [Modo Memoria]       | Mette il RTX in modo Memoria attivando la memoria selezionata, è possibile spostarsi con i cursori per scorrere le memorie in tempo reale. |
| [Esporta]            | Esporta le memorie in un file formato CSV.                                                                                                 |
| [Importa]            | Importa le memorie da un file CSV. ATTENZIONE le memorie attuali saranno sovrascritte.                                                     |

Vedere anche Memorie PC.

Created with the Personal Edition of HelpNDoc: From Word to ePub or Kindle eBook: A Comprehensive Guide

#### Sincronizzazione memorie

Se vuota nel database cancella dal RTX

Se vuota nel RTX cancella dal database

Usare il PTT per calcolare il DUP

memoria. COLLEGARE TUTTE LE ANTENNE

Estensioni G

# Memorie Top Previous Next Sincronizzazione memorie Image: Comparison of the state of the state of the sta

Г

Annulla

La sincronizzazione serve per allineare il contenuto del database memorie del programma con le memorie del RTX.

[Sincronizza le memorie da] Selezionare il gruppo di memorie da sincronizzare (per tutte mettere da [Se la memoria esiste nel RTX e nel database esegui] Selezionare l'azione da eseguire nel caso la memoria sia presente PC:

· Niente = lascia invariato il database e il RTX

· Sovrascrive Database = sovrascrive la memoria nel database con quella del RTX

· Sovrascrive il RTX = sovrascrive la memoria del RTX con quella del database

ATTENZIONE: il RTX verrà mandato in trasmissione durante la lettura di ogni

Avvia

[Se vuota nel database cancella dal RTX] [Se vuota nel RTX cancella dal database] [Usare il PTT per calcolare il DUP]

Se la memoria nel database è vuota ve Se la memoria nel RTX è vuota verrà c Manderà il RTX in trasmissione per calcolarente antenne siano correttamente connesse per evitare danni al

Created with the Personal Edition of HelpNDoc: Write eBooks for the Kindle

#### **Importare / Esportare**

| Memorie               | Top Previous Next |
|-----------------------|-------------------|
| Importare / Esportare | Top Previous Next |

| IC706_                    | BKT - Esporta Memorie                                                               |   |
|---------------------------|-------------------------------------------------------------------------------------|---|
| Separat                   | tore campi ; Separatore decimali                                                    | 1 |
| File                      | H:\Temp\MemIC706pc.csv                                                              |   |
|                           | Avvia Chiudi                                                                        |   |
|                           |                                                                                     |   |
| IC706_                    | BKT - Importa Memorie                                                               |   |
| IC706_<br>Separat         | BKT - Importa Memorie<br>tore campi ; Separatore decimali                           |   |
| IC706_<br>Separat<br>File | BKT - Importa Memorie<br>tore campi ; Separatore decimali<br>H:\Temp\MemIC706pc.csv | , |

Importa o Esporta le memorie in un file formato CSV. Il formato CSV può essere utilizzato con Microsoft Excel.

| [Separatore camp  | ] Carattere da utilizzare per separare un campo dall'altro.                        |
|-------------------|------------------------------------------------------------------------------------|
| [Separatore decim | ali] Carattere da utilizzare per indicare il valore decimale (Es. 87,5 utilizza la |
| virgola)          |                                                                                    |
| [File]            | Selezionare il file da creare o da utilizzare                                      |
| []                | Premere per sfogliare le cartelle alla ricerca del file                            |
| [Avvia]           | Inizia la conversione                                                              |
| [Chiudi]          | Chiude questa maschera                                                             |

Created with the Personal Edition of HelpNDoc: Simplify Your Help Documentation Process with a Help Authoring Tool

#### Scanner

Created with the Personal Edition of HelpNDoc: Effortlessly Create High-Quality Help Documentation with a Help Authoring Tool

#### Scanner

| Scanner                                                                                       | Top Previous Next |
|-----------------------------------------------------------------------------------------------|-------------------|
| Scanner                                                                                       | Top Previous Next |
| Split   Memorie Scanner   Scanner Softw.   Skeds   Utilità   Auto CQ   Plug-In   Bande   Info | 1                 |
| Freq. di inizio scansione: 146.000.000 Hz Modo FM 💌                                           |                   |
| Freq. di fine scansione : 146.500.000 Hz Filtro                                               |                   |
| Scansione Memorie Pass 5 KHZ -                                                                |                   |
| Scansione Ferma Riprendi Scan. Preset                                                         |                   |
|                                                                                               |                   |

Esegue la scansione ciclica tra 2 frequenze, oppure tra le memorie attive del RTX. La velocità di scansione e il riavvio sono impostabili solo dal RTX attraverso il modo SET iniziale accessibile tenendo premuto il tasto [LOCK] mentre si accende l'apparato.

Premere [Preset] per gestire le scansioni pre-impostate.

ATTENZIONE: tutte le frequenze sono espresse in Hz.

Created with the Personal Edition of HelpNDoc: Effortlessly optimize your documentation website for search engines

#### **Scanner Software**

| ç | Scanner                                                                                       | Top Previous Next |
|---|-----------------------------------------------------------------------------------------------|-------------------|
|   | Scanner Software                                                                              | Top Previous Next |
|   | Split   Memorie   Scanner Scanner Softw.   Skeds   Utilità   Auto CQ   Plug-In   Bande   Info | 1                 |
|   | Freq. di inizio scansione: 145.000.000 Hz Modo FM 💌 Pass 5 KHZ 💌                              |                   |
|   | Freq. di fine scansione : 146.000.000 Hz Filtro                                               |                   |
|   | Pausa 1 -1 ms Pausa 2 0 ms Log Registra                                                       |                   |
|   | <b>Canada Canada Canada Canada</b><br>Scansione Riprendi Scan. Preset Vedi Log Modo Memoria   |                   |
|   |                                                                                               |                   |

Esegue una scansione ciclica tra due frequenze o tra le memorie, a differenza della <u>funzione Scanner</u>, tutti i comandi sono elaborati dal programma via software.

La sezione [Estensioni G] è attiva solo se settato il relativo flag nella configurazione del programma.

| [Pausa] Interva   | allo in millisecondi prima di passare alla frequenza successiva.                                                                                                    |
|-------------------|----------------------------------------------------------------------------------------------------|
| Estensioni G se S | QL off:                                                                                                    |
| [Pausa 1]         | Tempo di attesa in millisecondi dopo aver rilevato un segna<br>0=Attende fino a che SQL passa in ON, cioè fino a ch                                                                                                    |
|                   | 1=Ignora lo SQL                                                                                                    |
| [Pausa 2]         | Tempo di attesa in millisecondi prima di passare alla freque<br>SQL è tornato ON.                                                                                                    |
| [Log              | Attiva/disattiva la registrazionies de la signa de la signa de la |
| [Registra]        | Attiva/disattiva la registrazione audio durante la scansione.                                                                                                    |
| [Scansione]       | Azzera il log ed inizia la scansione                                                                                                    |
| [Fine]            | Interrompe la scansione                                                                                                    |
| [Riprendi Sca     | an.] Riprende la scansione partendo dalla frequenza sul di rilevati al log.                                                                                                    |
| [Preset]          | Gestione ditabase delle scansioni pre-impostate                                                                                                    |
| [Vedi Log]        | Vișualizzand di scansione                                                                                                    |
| INIODO Memo       | alla scansione tra memorie                                                                                                    |
| liviodo Frequ     | erzesa alla scansione tra frequenze                                                                                                    |

ATTENZIONE: tutte le frequenze sono espresse in Hz.

Created with the Personal Edition of HelpNDoc: Effortlessly Convert Your Word Doc to an eBook: A Step-by-Step Guide

#### Log di scansione

#### Scanner

Top Previous Next

#### Log di scansione

| 🔲 ScanLog 📃 🗖 🔀 |      |      |          |             |         |         |  |  |
|-----------------|------|------|----------|-------------|---------|---------|--|--|
| Giorno          | Mese | Anno | Ora UTC  | Frequenza   | Segnale | Audio 📩 |  |  |
| 14              | 06   | 2003 | 16:10:53 | 467.287.500 | 53      |         |  |  |
| 14              | 06   | 2003 | 16:10:59 | 467.375.000 | S 5     |         |  |  |
| 14              | 06   | 2003 | 16:11:23 | 467.875.000 | 53      |         |  |  |
| 14              | 06   | 2003 | 16:11:25 | 467.887.500 | S 0     |         |  |  |
| 14              | 06   | 2003 | 16:12:37 | 460.337.500 | 59      |         |  |  |
| 14              | 06   | 2003 | 16:16:06 | 465.050.000 | 52      |         |  |  |
| 14              | 06   | 2003 | 16:16:08 | 465.062.500 | S 0     |         |  |  |
| 14              | 06   | 2003 | 16:16:27 | 465.462.500 | S6      |         |  |  |
| 14              | 06   | 2003 | 16:16:54 | 466.025.000 | 53      | ~       |  |  |
| <               |      |      |          | 1           |         |         |  |  |
|                 |      |      |          |             |         |         |  |  |
|                 |      |      | Attiva   | Ascolta     |         |         |  |  |
|                 |      |      | Chiudi   | Stampa      |         |         |  |  |

Durante la <u>scansione software</u>, se attivo, vengono memorizzati in un file di log data, ora, frequenza in Hz e potenza del se viene registrata la comunicazione.

[Attiva] Attiva la frequenza selezionata [Ascolta] Riproduce la registrazione della riga selezionata. [Chiudi] Chiude la finestra di log. [Stampatampa la griglia.

Created with the Personal Edition of HelpNDoc: Bring your WinHelp HLP help files into the present with HelpNDoc's easy CHM conversion

#### Scansioni Preimpostate

#### Scanner

Top Previous Next

**Scansioni Preimpostate** 

| 🔲 IC706_    | BKT - Scan      | Preset      |       |        |          |        |       |       |       |   |
|-------------|-----------------|-------------|-------|--------|----------|--------|-------|-------|-------|---|
| Descrizione | Fr. Inizio 🛛 🛆  | Fr. Fine    | Modo  | Filtro | Passo    |        |       |       |       |   |
| VHF 1       | 145.000.000     | 146.000.000 | FM    | OFF    | 5 KHZ    |        |       |       |       |   |
| UHF 1       | 435.000.000     | 436.000.000 | FM    | OFF    | 12.5 KHZ |        |       |       |       |   |
|             |                 |             |       |        |          |        |       |       |       |   |
|             |                 |             |       |        |          |        |       |       |       |   |
|             |                 |             |       |        |          |        |       |       |       |   |
|             |                 |             |       |        |          |        |       |       |       |   |
|             |                 |             |       |        |          |        |       |       |       |   |
|             |                 |             |       |        |          |        |       |       |       |   |
|             |                 |             |       |        |          |        |       |       |       |   |
| Descrizior  | ne:             | VHF 1       |       |        |          |        |       |       |       |   |
| Freq. di ir | nizio scansione | : 145.000   | 0.000 | Hz     | Modo     | FM     | •     | Passo | 5 KHZ | - |
| Freq. di f  | ine scansione   | 146.000     | 0.000 | Hz     |          | Filtro |       |       |       |   |
|             |                 |             |       |        |          |        |       |       |       |   |
| Seleziona   | a Annul         | la          | Salv  | а      | Cance    | lla 🔤  | Nuovo |       |       |   |

Utilizzare ScanPreset per pre-impostare delle scansioni.

[Seleziona] Riporta i valori selezionati nella maschera dello Scanner

[Annulla] Chiude la maschera senza cambiare i valori nella maschera dello Scanner

[Salva] Salva i valori nei campi di editing, se esiste una scansione con la stessa descrizione verrà sovrascritta.[Cancella] Cancella la scansione con la descrizione scelta

[Nuovo] Svuota i campi di editing per agevolare l'inserimento di nuovi dati

Created with the Personal Edition of HelpNDoc: Save time and frustration with HelpNDoc's WinHelp HLP to CHM conversion feature

#### **Skeds**

Created with the Personal Edition of HelpNDoc: Elevate Your Documentation with HelpNDoc's Project Analyzer Features

#### **Skeds**

#### Skeds

| oftw. Skeds Utilità Auto CQ Plug-In Bande Info |
|------------------------------------------------|
|                                                |
| •                                              |
| Cancella skeds Crea skeds ricorsivi Registra   |
| _ Ora e Data UTC Record SQL ▼                  |
| 16:10 25/05/2011 v per                         |
| Filtro                                         |
| Filtro                                         |
|                                                |

Permette di programmare l'attivazione di frequenze e modi in date ed orari prestabiliti.

Trenta secondi prima dell'attivazione programmata apparirà un <u>messaggio di avvertimento</u> che permette di annullare la programmazione.

Tutte le programmazioni sono in data ed ora UTC e le frequenze in Hz.

Per un corretto funzionamento di questa funzione è indispensabile che il RTX sia acceso nel momento dell'attivazione programmata

[Cancella skeds] per cancellare gli skeds compresi tra due date.

[Crea skeds ricorsivi] per creare una serie di skeds.

[Cancella vecchi skeds all'avvio] se selezionato, all'avvio del programma verranno cancellati tutti gli skeds con data ed ora antecedenti a quella attuale.

| [Descr.]         | Descrizione dello sked                                                             |
|------------------|------------------------------------------------------------------------------------|
| [Ora e Data UTC] | Ora e data di attivazione dello sked                                               |
| [VFO A]          | Frequenza, modo e filtro da utilizzare per il VFO A                                |
| [VFO B]          | Frequenza, modo e filtro da utilizzare per il VFO B                                |
| [Split]          | Attiva/disattiva la funzione Split del RTX                                         |
| [VFO Attivo]     | VFO da utilizzare in ricezione                                                     |
| [Registra]       | No Record: non avvia il registratore audio                                         |
|                  | Record: inizia a registrare all'attivazione dello sked                             |
|                  | Record SQL: inizia a registrare all'attivazione dello sked registrando solo quando |
| lo SQL è aperto  |                                                                                    |
|                  | registra per # minuti, se si mette 0 registra fino a quando viene interrotto       |

manualmente

#### Per un corretto funzionamento di questa funzione è indispensabile che il RTX sia acceso nel momento dell'attivazione programmata.

Created with the Personal Edition of HelpNDoc: Create HTML Help, DOC, PDF and print manuals from 1 single source

#### **Attivazione sked**

| Skeds | <u>Top</u> <u>Previous</u> <u>N</u> |
|-------|-------------------------------------|
|-------|-------------------------------------|

Attivazione sked

Top Previous Next

<u>ext</u>

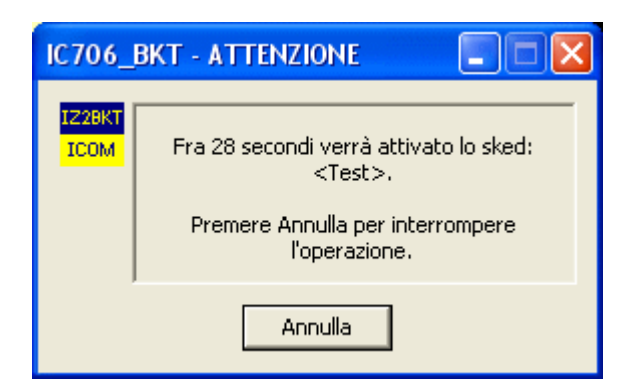

E' possibile interrompere l'attivazione di uno sked premendo [Annulla].

Created with the Personal Edition of HelpNDoc: Effortlessly Edit and Export Markdown Documents

#### Generare skeds ricorsivi

Skeds Top Previous Next Generare skeds ricorsivi Top Previous Next IC706\_BKT - Generare skeds ricorsivi Ripetere questo sked ogni 1 giorni fino al 24/01/2006 • Mercoledi 🔽 Giorni Lunedi 🔽 Martedi 🔽 Giovedi 🔽 Venerdi 🔽 Sabato 🔽 Domenica 🔽 Generare Annulla

Utilizzare per generare automaticamente una serie di skeds con i valori di frequenza e VFO correnti. Alla descrizione di ogni skeds viene aggiunto "r->nn" dove nn è il numero della ricorrenza.

Created with the Personal Edition of HelpNDoc: Experience the Power and Ease of Use of HelpNDoc for CHM Help File Generation

Top Previous Next

Top Previous Next

#### Cancellare gruppi di skeds

#### Skeds

Cancellare gruppi di skeds

| IC706_BKT - Ca     | incella sked | s     |            | × |
|--------------------|--------------|-------|------------|---|
| Cancella gli skeds | dal          | 12:55 | 23/12/2005 | • |
| Cancella gli skeds | al           | 08:47 | 23/12/2005 | • |
|                    | Procedi      | Annu  | lla        |   |

Permette di cancellare tutti gli skeds compresi tra le due date scelte.

Created with the Personal Edition of HelpNDoc: Benefits of a Help Authoring Tool

#### AutoCQ

#### Funzioni

AutoCQ

Top Previous Next

Top Previous Next

|         |          |            |      | Auto CQ         |
|---------|----------|------------|------|-----------------|
| 1       | - · · 1  |            |      |                 |
| Frase 1 | Hegistra | l rasmetti | Loop | Pausa loop 5 s  |
| Frase 2 | Registra | Trasmetti  | Loop | Pausa loop 10 s |
| Frase 3 | Registra | Trasmetti  | Loop | Pausa loop 15 s |
| Frase 4 | Registra | Trasmetti  | Loop | Pausa loop 20 s |

Con AutoCQ è possibile registrare fino a 4 frasi che possono essere riprodotte anche in loop.

[Registra] Registra la frase. [Trasmetti] Se attivato il manda il RTX in trasmissione e riproduce una sc [Loop] Se attivato il manda il RTX in trasmissione e riproduce più vol il tasto per interrompere subito la riproduzione e tornare in rici [Pausa loop]ausa in secondi tra la riproduzione di una frase e la success

Created with the Personal Edition of HelpNDoc: Modernize your help files with HelpNDoc's WinHelp HLP to CHM conversion tool

#### **Custom Key**

| Funzioni Top Previous Next |   |   |                   |  |
|----------------------------|---|---|-------------------|--|
| Custom Key                 |   |   | Top Previous Next |  |
| Custom Key                 |   |   |                   |  |
| 1 Swap VFO A/B             | 2 | 3 |                   |  |
| 4                          | 5 | 6 |                   |  |

I Custom Key sono tasti programmabili con comandi CI-V a piacere (per la lista dei comandi CI-V vedere il manuale del RTX)

Cliccare sul tasto per inviare il comando precedentemente memorizzato, invece per modificare o

inserire un nuovo comando, cliccare sul tasto con il tasto destro del mouse.

| Custom Key Editor | r      |         | × |
|-------------------|--------|---------|---|
| Descrizione :     | Swap \ | /FO A/B |   |
| Comando :         | 07B0   |         |   |
| Salva             |        | Annulla |   |

L'editor permette di personalizzare il custom key con la descrizione a piacere e il comando da inviare. I comandi vanno inseriti in esadecimale e sempre con un numero di caratteri pari, esempio per il comando 7 inserire 07.

Created with the Personal Edition of HelpNDoc: Free Web Help generator

#### **Plug-In**

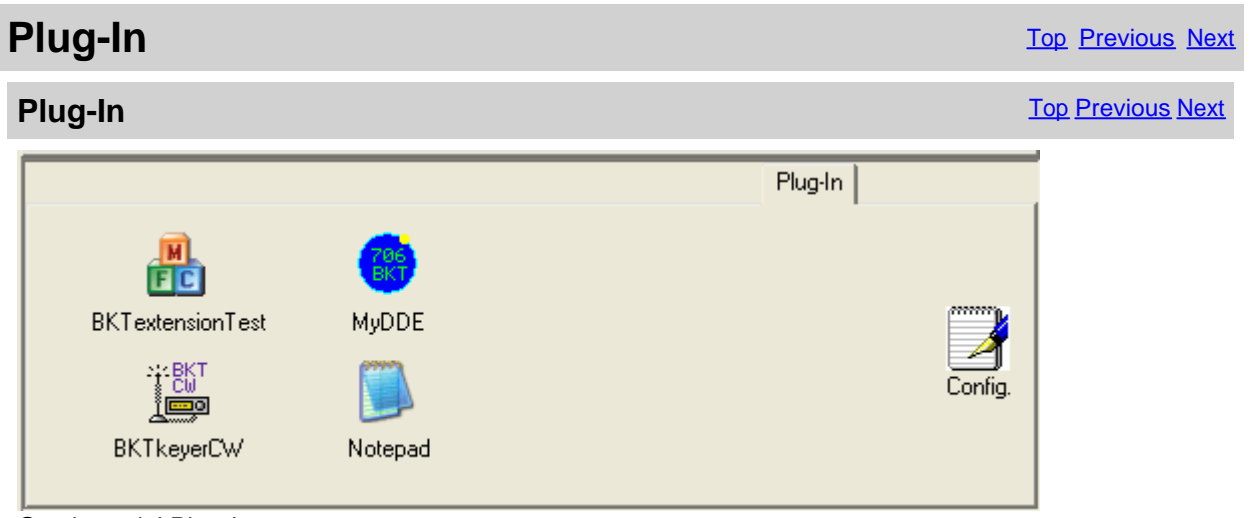

#### Gestione dei Plug-In.

Utilizzare Config. per aggiungere, rimuovere o modificare i Plug-In.

I Plug-In sono programmi aggiuntivi di supporto a IC706\_BKT, comunque, si può aggiungere come Plug-In qualsiasi programma ( nella schermata è stato aggiunto Notepad di windows ).

Created with the Personal Edition of HelpNDoc: Create help files for the Qt Help Framework

#### **Gestione Plug-In**

**Gestione Plug-In** 

| IC706_BKT - Plug-In                                                       | × |
|---------------------------------------------------------------------------|---|
| BKTextensionTest<br>BKTkeyerCW<br>MyDDE<br>Notepad                        |   |
| Nome BKTextensionTest                                                     |   |
| Descrizione Test for extension DLL                                        |   |
| PlugIn/Programma         f:\BKTExtensionTest\Release\BKTExtensionTest.exe |   |
| OK Cancella Salva Copia in Avvio                                          |   |

Configurazione dei Plug-In.

| [Nome]                                            | Nome del Plug-in utilizzato come descrizione del tasto relativo                                                                                                    |
|---------------------------------------------------|----------------------------------------------------------------------------------------------------|
| [Descrizione]                                     | Descrizione delle funzioni del Plug-in                                                                                                    |
| [PlugIn/Programma]                                | Riga di esecuzione del Plug-in                                                                                                    |
| []                                                | Sfoglia le cartelle alla ricerca del Plug-in                                                                                                    |
| [OK]<br>[Cancella]<br>[Salva]<br>[Copia in Avvio] | Ritorna al programma<br>Rimuove dall'elenco il Plug-in selezionato ( non cancella il Plug-in dal disco )<br>Salva le modifiche effettuate al Plug-In selezionato<br>Copia il Plug-in selezionato nel gruppo di programmi Avvio e verrà eseguito<br>all'avvio di IC706_BKT |

Created with the Personal Edition of HelpNDoc: Effortlessly create a professional-quality documentation website with HelpNDoc

#### **OnAir**

| Funzioni                                                       | Top Previous Nex          |
|----------------------------------------------------------------|---------------------------|
| On Air                                                         | Primo Precedente Prossimo |
| HrdLog<br>Abilita OnAir Callsign IZ2BKT<br>Abilita Cat Codice: | Radio:  Refresh:  30 < s  |
| Abilita  Callsign: IZ2BKT                                      | Radio: Refresh: 35 - S    |
| Password: ******                                               | Mode: Invia Adesso        |

Invia tramite internet lo stato On-Air con frequenza e modo operativo aHrdLog ed EnzoLog

Se abilitato, aggiunge alcune funzioni CAT ad HrdLog

[Abilita] Abilita/disabilita l'invio automatico dello stato
[Callsign] Callsign utilizzato in HrdLog o EnzoLog
[Codice] Solo per HrdLog, inserire il codice upload ricevuto al momento della registrazione su HrdLog
[Password] Solo per EnzoLog, inserire la password di accesso ad EnzoLog
[Radio] Inserire un testo descrittivo del ricetrasmettitore, se lasciato vuoto verrà inviato Icom IC-7100
[Mode] Modo operativo, se lasciato vuoto verrà inviato il modo operativo corrente
[Refresh] Secondi di aggiornamento per l'invio di un nuovo stato
[Invia Adesso] Invia immediatamente lo stato

[Abilita Cat] Abilita l'interfaccia CAT per HrdLog, per esempio cliccando sulla frequenza della <u>pagina</u> <u>cluster</u> questa viene settata nel rtx (necessita del <u>Microsoft .NET framework 4</u>) [DX Cluster] Apre nel browser web la pagina DX Cluster di HrdLog

On-Air per funzionare correttamente necessita di una connessione internet

Maggiori informazioni sulla funzione On-Air sono disponibili su HrdLog ed EnzoLog

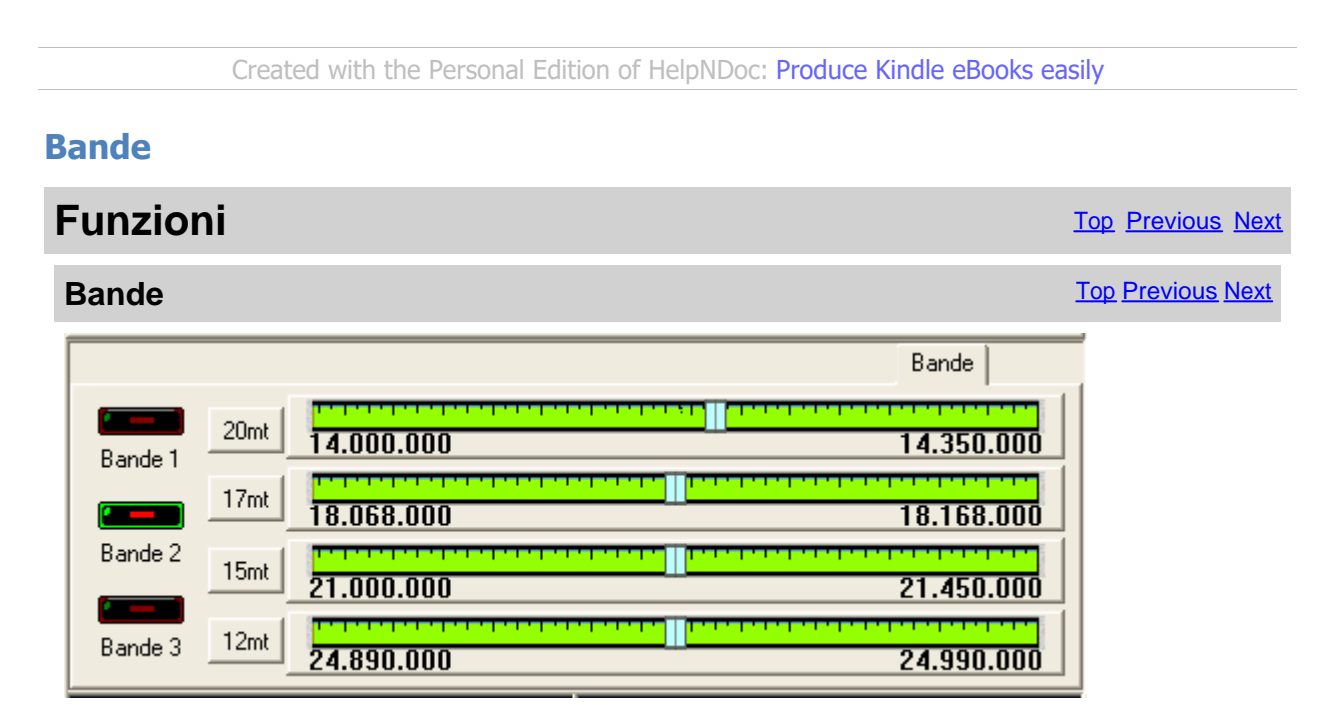

Visualizza le bande radioamatoriali divise in 3 gruppi su 4 scale parlanti.

[Bande 1] **Primo gruppo : 160mt - 6mt - 6mt e 30mt** [Bande 2] Secondo gruppo : 20mt - 17mt - 15nt e 12mt [Bande 3] Terzo gruppo : 10mt - 6mt - 2mt e 70cm

Cliccare sull'indicatore di sintonia per attivare la relativa banda.

#### Per variare i valori delle bande, cohfigitiraliebianda e modo

Created with the Personal Edition of HelpNDoc: Make Documentation Review a Breeze with HelpNDoc's Advanced Project Analyzer

#### PTT

Funzioni

| PTT                | Top Previous Next |
|--------------------|-------------------|
| IC706_BKT - PTT    |                   |
| Configura          |                   |
|                    |                   |
| Tasto PTT : ALT GR |                   |
| Tune               |                   |
| - Tempo di Tx      |                   |
| Azzera             |                   |
| Parziale 0:00:00   |                   |
| Totale 0:00:10     |                   |

E' possibile gestire il PTT da PC solo se è disponibile un'interfaccia per modi digitali, oppure, se è stato costruito il semplice <u>circuito</u> riportato sopra. Cliccare sul microfono per commutare in trasmissione/ricezione, oppure, premere il tasto scelto nella <u>configurazione</u>.

#### [Configura] Richiamanaschera di configurazione del PTT [Tune] Cambia il modo in AM e passa in trasmissione per i secondi appressione [Azzera] Azzera il conteggio del tempo di TX

Created with the Personal Edition of HelpNDoc: Transform Your Word Document into a Professional eBook with HelpNDoc

#### Audio Recorder

Registra solo se SQL OFF

| Funzioni Top Previous Nex                                    |                   |  |
|--------------------------------------------------------------|-------------------|--|
| AudioRecorder                                                | Top Previous Next |  |
| IC706_BKT - AudioRecorder - MPEG Layer-3 8 kBit/s, 8,000 Hz, |                   |  |

L'AudioRecorder permette di registrare direttamente dal RTX al PC. Per un corretto funzionamento bisogna collegare la scheda audio del PC con il RTX (vedere <u>collegamento</u>), è anche molto importante una giusta scelta del CoDec da utilizzare per la registrazione (vedere <u>configurazione audio</u>).

AUTO

File :

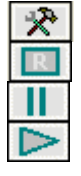

Richiama la maschera di . Avvia/interrompe la registrazione. Sospende/riprende la registrazione o la riproduzione. Avvia/interrompe la riproduzione. [Registra se attivo, avvia la registrazione solo in presenza di un segnale (SQL OFF) e sospesa solo se SQL quando il segnale si interrompe (SQL ON), funziona solo con il modello 706mkII/G. OFF]

[File] è possibile specificare un file audio, se si lascia AUTO, all'inizio di ogni registrazione, verrà generato un file dal nome BKTaammgghhmmss.WAV, dove aa=anno, mm=mese, gg=giorno, hh=ora, mm=minuti e ss=secondi di inizio registrazione. Lasciando AUTO e avviando la riproduzione viene aperta una maschera da cui selezionare il file da riprodurre.

Created with the Personal Edition of HelpNDoc: Make Help Documentation a Breeze with a Help Authoring Tool

#### Varie

Created with the Personal Edition of HelpNDoc: Maximize Your Documentation Capabilities with a Help Authoring Tool

#### Scelta VFO

| Varie      |                                     | Top Previous Next |
|------------|-------------------------------------|-------------------|
| Scelta VFO |                                     | Top Previous Next |
|            | ІС706_ВКТ                           |                   |
|            | Scegliere il VFO attualmente in Uso |                   |

Non è possibile leggere attraverso l'interfaccia CI-V il VFO attualmente in uso, per cui è necessario indicarlo manualmente premendo sul relativo tasto.

Created with the Personal Edition of HelpNDoc: Transform Your Word Doc into a Professional-Quality eBook with HelpNDoc

#### Errore di Comunicazione

VFO A

VFO B

| Varie                                                                                                    | Top Previous Next        |
|----------------------------------------------------------------------------------------------------|--------------------------|
| Errore di Comunicazione                                                                                                   | <u>Top Previous Next</u> |
| IC706_BKT - Errore                                                                                                    |                          |
| Errore di comunicazione con il RTX.<br>Controllare i cavi di collegamento<br>l'interfaccia ed il RTX.<br>Termina Continua |                          |

Questo messaggio appare se è stato superato il tempo di timeout prima della risposta del RTX a un

comando. Il problema è dato dalla mancata comunicazione tra il PC ed il RTX.

Per la risoluzione dei problemi di comunicazione vedere la Configurazione della porta COM.

Created with the Personal Edition of HelpNDoc: Easily create Help documents

#### **Band Stacking**

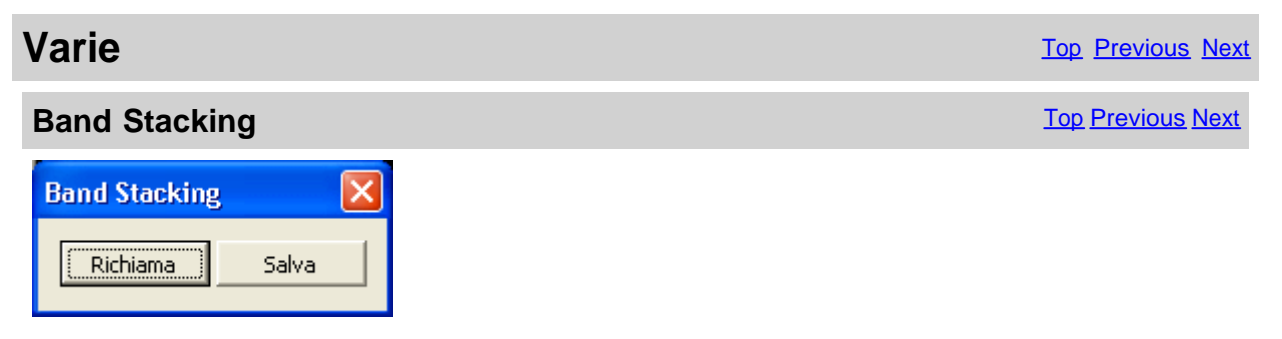

[Richiama]Carica frequenza e modo operativo precedentemente salvati in questa catasta operativa[Salva]Salva frequenza e modo operativo attuali

La tripla catasta operativa permette di registrare tre memorie per banda comprensive di frequenza e modo operativo.

Created with the Personal Edition of HelpNDoc: Produce electronic books easily

#### **Funzione Versione Full**

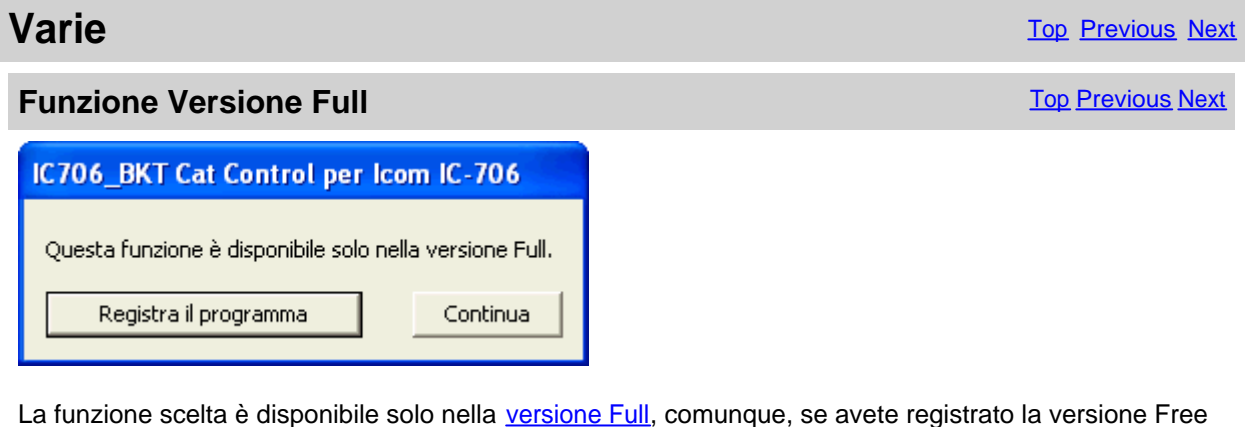

La funzione scelta è disponibile solo nella <u>versione Full</u>, comunque, se avete registrato la versione Free la chiave ricevuta permette di provare queste funzioni per un certo periodo.

[Registra il programma] Apre la <u>finestra per caricare la chiave di registrazione</u> o avere maggiori informazioni sulle modalità di registrazione del programma [Continua] Continua l'esecuzione del programma la funzione non sarà eseguita

Created with the Personal Edition of HelpNDoc: Effortlessly Support Your Windows Applications with HelpNDoc's CHM Generation

#### Indicatore di avanzamento

Varie

#### Indicatore di avanzamento

Mem. : 17

Indicatore di avanzamento dell'operazione in corso.

Created with the Personal Edition of HelpNDoc: Effortlessly Create High-Quality Documentation with a Help Authoring Tool

#### **Input Numerico**

| Varie                                                                                                    | Top Previous Next |
|----------------------------------------------------------------------------------------------------|-------------------|
| Input Numerico                                                                                                    | Top Previous Next |
| Immetti il valore e premi Invio.<br>Premi Esc per annullare.<br>Valori validi da 30.000 Hz a 469.999.999 Hz 0<br>30.000 Hz 235.015.000 Hz 469.999.999 Hz |                   |

Immettere un valore compreso tra i valori specificati e premere il tasto Invio, per annullare l'input premere il tasto ESC.

Created with the Personal Edition of HelpNDoc: Elevate Your Documentation with HelpNDoc's Project Analyzer Features

#### Modalità OFF-LINE

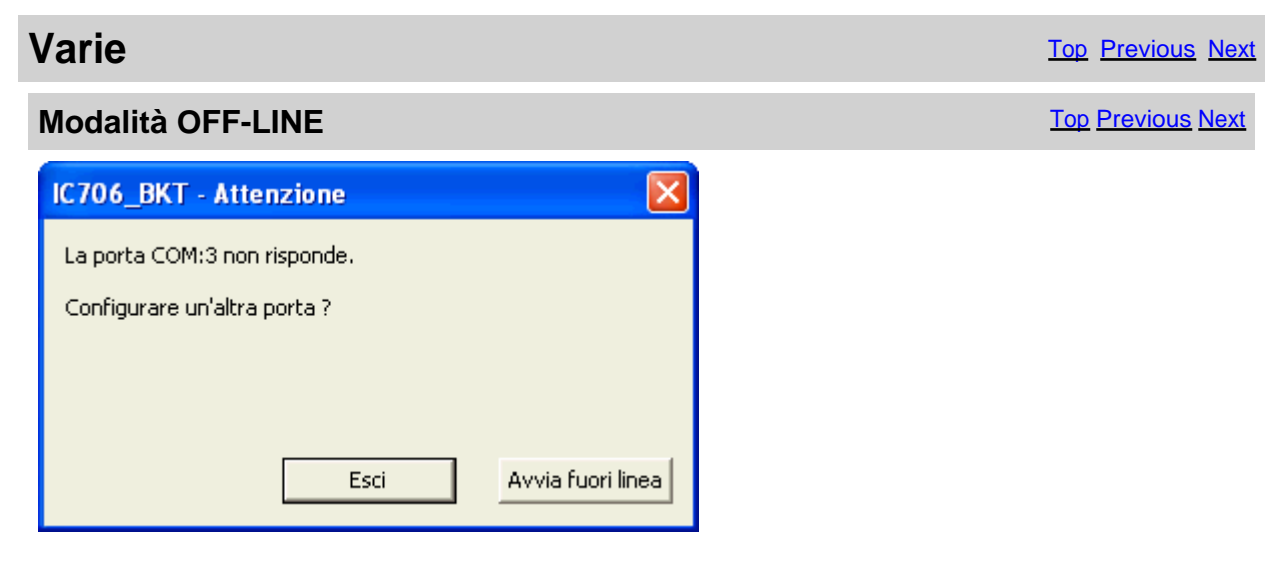

Indica un problema con la porta seriale configurata.

[Esci] Chiude il programma

[Avvia fuori linea] Avvia ugualmente il programma in modalità fuori linea, cioè, non connesso al RTX, quindi le modifiche fatte al database delle <u>Memorie Radio</u> non verranno riflesse nel RTX fino alla prossima <u>Sincronizzazione</u>.

| IC706_E | экт 🔣                                                                                                    |  |  |
|---------|----------------------------------------------------------------------------------------------------|--|--|
| 2       | La modalità OFF-LINE permette di utilizzare il programma senza il RTX.<br>Se modificate gli archivi, sincronizzate il programma con il RTX appena possibile |  |  |
|         | Usare Sincronizza per tornare ON-LINE.                                                                                                    |  |  |
|         | Continuare ?                                                                                                    |  |  |
|         | Sî No                                                                                                    |  |  |

Per tornare ON-LINE usare il tasto Sincronizza nella finestra principale.

Created with the Personal Edition of HelpNDoc: Streamline Your CHM Help File Creation with HelpNDoc

#### **Gestione remota TCP/IP**

Created with the Personal Edition of HelpNDoc: Easily convert your WinHelp HLP help files to CHM with HelpNDoc's step-by-step guide

#### Controllo remoto su rete TCP/IP (COPY)

#### Controllo remoto su rete TCP/IP

Top Previous Next

Il controllo remoto del RTX è possibile utilizzando due programmi distinti:

- 1. Server <u>BKTServer</u> In esecuzione sul computer remoto collegato al RTX.
- 2. Client <u>BKTClient</u> Driver per i programmi IC706\_BKT e IC7000BKT.

Perchè il tutto funzioni è necessario aprire la porta di comunicazione (default 7060 TCP) sul firewall.

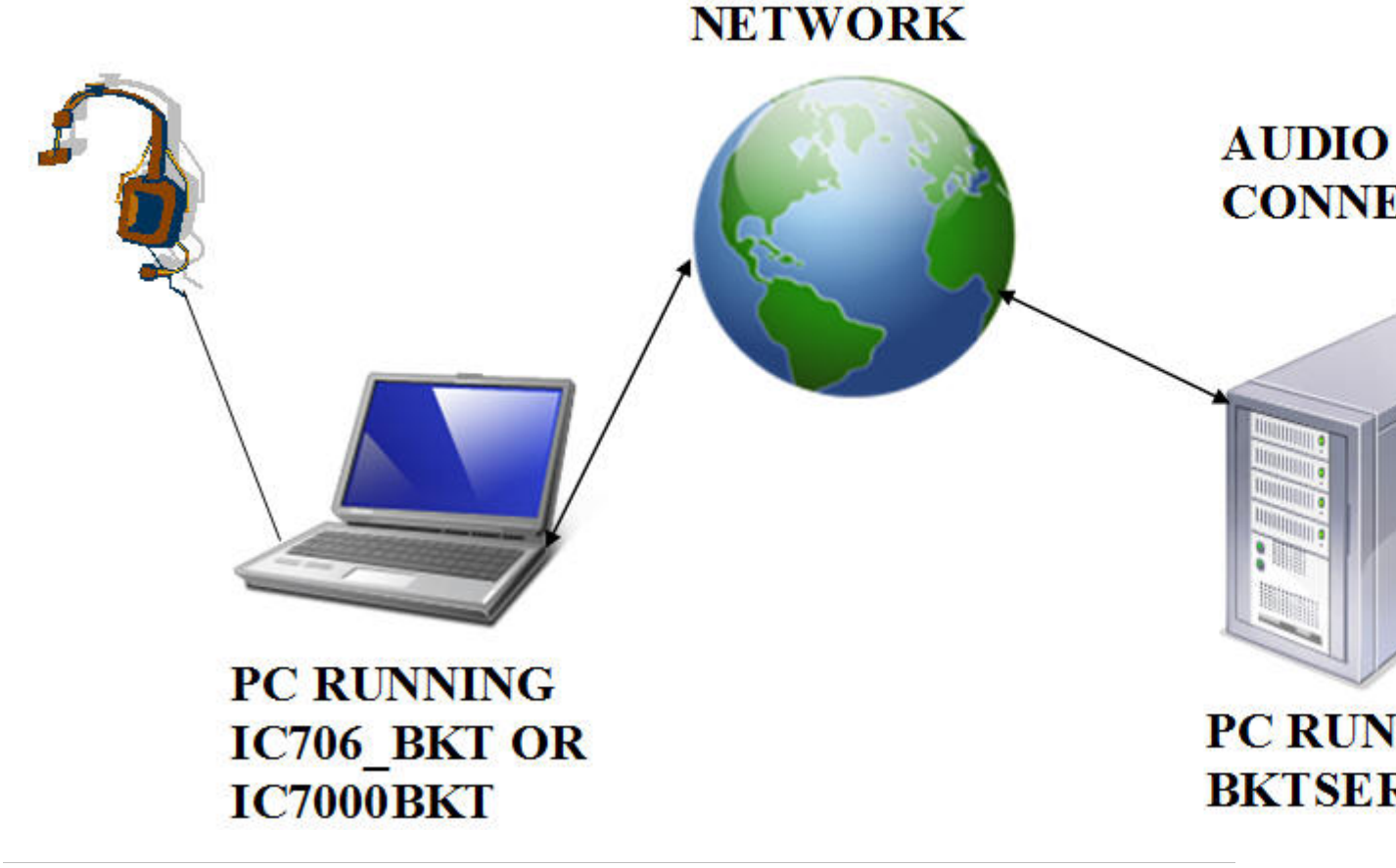

Created with the Personal Edition of HelpNDoc: Full-featured Documentation generator

#### **BKTClient**

Created with the Personal Edition of HelpNDoc: Enhance Your Documentation with HelpNDoc's Advanced Project Analyzer

#### Access Control

**Access Control** 

| BKTClient - Access Control |          |             |
|----------------------------|----------|-------------|
| Connetti a 192.            | 168.70.2 |             |
| Connetti all'avvio         | Γ        | Configura   |
| Connetti                   | Esci     | Fuori Linea |

Finestra di avvio di BKTClient.

[Connetti a]Indirizzo IP del PC server con in esecuzione BKTServer[Password]Password di connessione, utilizzata solo se richiesta dal server.[Connetti all'avvio] Se abilitato non viene visualizzata questa finestra ma si connette direttamente al server.

[Configura]Configurazione di BKTClient.[Connetti]Avvia la connessione al server.[Esci]Chiude il programma.[Fuori Linea]Esegue IC7000BKT o IC706\_BKT senza connettersi al server.

| BKTClient - Attesa Connessione               | X |
|----------------------------------------------|---|
| Attesa connessione a 192.168.70.2 porta 7060 |   |
| Annulla                                      |   |

#### Attende la connessione al server.

Created with the Personal Edition of HelpNDoc: Easily create Web Help sites

#### **BKTClient**

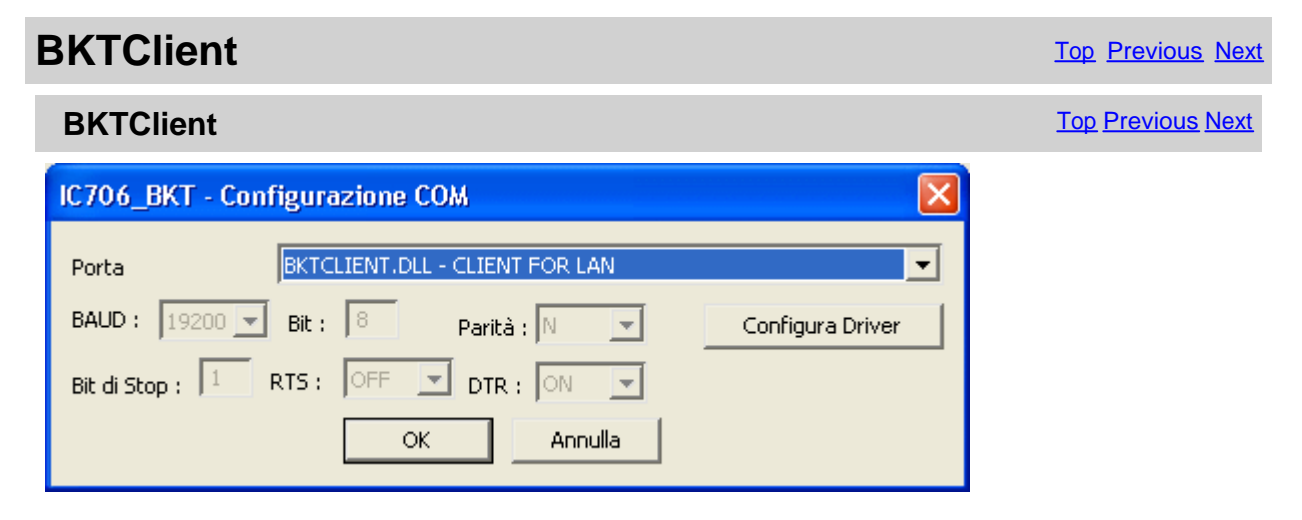

Per abilitare il driver BKTClient selezionare BKTCLIENT.DLL come Porta nella configurazione della porta seriale del programma IC7000BKT o IC706\_BKT.

[Configura Driver] Configura BKTClient.

Created with the Personal Edition of HelpNDoc: Elevate Your Help Documentation with a Help Authoring Tool

#### Configurazione

**BKTClient** 

| BKTClient - Configurazione                                     |
|----------------------------------------------------------------|
| Server PC2                                                     |
| Porta 7060                                                     |
| IP Locale 192.168.070.001 (solo se ci sono<br>più schede LAN ) |
|                                                                |
| Abilita il supporto audio 🗔                                    |
| Invia l'audio solo quando il PTT è ON 🛛 🔽                      |
| Ingr. Audio Default 💌                                          |
| Uscita Audio Default 💌                                         |
| Password *****                                                 |
| OK Annulla                                                     |

[Server] Specificare l'indirizzo IP o il nome del PC che ospita il server

[Porta] Specificare la porta di ascolto del server

[IP Locale] Se ci sono più schede di rete installate nel PC si può scegliere l'IP da utilizzare

[Abilita il supporto audio] Abilita la ricezione/trasmissione dell'audio. Per un corretto funzionamento il pc server deve avere la scheda audio connessa al RTX, il pc client utilizza il microfono per trasmettere. Non è possibile trasmettere file audio.

[Invia l'audio solo quando il PTT è ON] Trasmetterà l'audio dal client verso il server solo quando è attivo il tasto PTT, questo permette di avere una banda di trasmissione inferiore.

[Ingr. Audio] Selezionare la scheda audio su cui è connesso il microfono e abilitare l'ingresso microfono dal mixer di Windows.

[Uscita Audio] Selezionare la scheda audio dove ascoltare l'audio ricevuto dal server, regolare il volume utilizzando il mixer di Windows.

[Password] Password di connessione, utilizzata solo se richiesta dal server.

Created with the Personal Edition of HelpNDoc: HelpNDoc's Project Analyzer: Incredible documentation assistant

#### **BKTServer**

**BKTServer** 

| 📲 BKTServer 📃 🗖 🔀                                                             |
|-------------------------------------------------------------------------------|
| Configurazione della porta seriale                                            |
| Porta Ser.: COM2 - BAUD : 19200 - Bit : 8 Bit di Stop 1                       |
| Parità : N 💌 RTS : ON 💌 DTR : ON 💌                                            |
| Opzioni del Server                                                            |
| Avvia Esci Porta Ser. OFF 💌                                                   |
| Porta : 7060 Pin RTS 💌                                                        |
| Avvia nella system tray Cambia Lingua                                         |
| IP: 192.168.070.002 (0 per auto) Cerca Aggiornamenti                          |
| Configurazione streaming audio<br>Bits/sample 8  Samples/sec 8000  Buffers 64 |
| Ingresso Audio Periferica wave SB Live!                                       |
| Uscita Audio SoundMAX Digital Audio 🗨                                         |
| Abilita password  Password : ***                                              |
|                                                                               |
|                                                                               |
|                                                                               |
| < >>                                                                          |

BKTServer deve essere in esecuzione sul computer remoto collegato al RTX.

[Configurazione della Porta Seriale]

Specificare i parametri di connessione con il RTX.

[Opzioni del Server]

Porta: Porta LAN di ascolto e comunicazione (default = 7060) ( deve essere aperta dal firewall ).

Avvia nella system tray: Avvia automaticamente il server e lo riduce a icona nella system tray.

IP: Indirizzo IP di ascolto, se 000.000.000 BKTServer seleziona automaticamente l'IP della prima scheda di rete. Attenzione l'IP scelto deve essere associato a un'interfaccia di rete del computer dove è in esecuzione BKTServer.

[PTT]

Specifica i parametri di gestione del PTT (vedere configurazione PTT nella guida del programma IC706\_BKT).

Non utilizzato per l' Icom IC-7000.

Cambia Lingua: Seleziona la lingua da utilizzare.

Cerca Aggiornamenti: Controlla se sono disponibili aggiornamenti per il programma, necessita di una connessione internet attiva.

[Configurazione streaming audio]

Specifica i parametri audio, incrementando i valori di Bits/sample e Samples/sec aumenta la fedeltà audio ma richiede maggiore banda di comunicazione. Incrementare Buffers se si perdono dei pacchetti audio.

Abilita password: se abilitato richiede una Password per abilitare la connessione dal Client.

Created with the Personal Edition of HelpNDoc: Upgrade your help files and your workflow with HelpNDoc's WinHelp HLP to CHM conversion

#### **BKTRS232** Driver alternativo per la porta seriale

| BKT   | R  | 5232  | Driver | alternativo |
|-------|----|-------|--------|-------------|
| per l | la | porta | serial | e           |

Top Previous Next

| BKTRS232 COM Driver                                                                                                    |
|----------------------------------------------------------------------------------------------------|
| Serial Port : COM1<br>BAUD : 19200 V Data Bit : 8 Parity : N V<br>Stop Bit : 1 V RTS : ON V DTR : ON V<br>Handshake : NO V |
| PTT (only for IC706_BKT) Serial Port : NONE Signal :                                                                       |
| Connect to startup                                                                                                    |

Utilizzare questo driver se si riscontrano problemi di comunicazione con il RTX.

Created with the Personal Edition of HelpNDoc: Revolutionize Your Documentation Output with HelpNDoc's Stunning User Interface

#### Interfacciamento con altri programmi

### Interfacciamento con altri programmi

Top Previous

IC706\_BKT include un server DDE compatibile con la suite DXLab che permette di comunicare con diversi programmi tra cui <u>MultiPSK</u>, FLDigi con installato <u>Fldigi-DXLab Gateway</u>, SpotCollector, <u>JT65\_HF</u> ed altri compatibili con Commander della DXLab Suite.

#### Per un corretto funzionamento del server DDE è necessario che il programma IC706\_BKT sia eseguito PRIMA di qualsiasi altro programma.

Se il DDE non funziona, è possibile abilitare in configurazione il Protocollo LAN per\_utilizzare IC706\_BKT

#### con JTDX, WSJT-X, JS8CALL, MSHV, ecc....

Created with the Personal Edition of HelpNDoc: Free EBook and documentation generator